Thank you for purchasing our product. Please read this User's Manual before using the product. Change without Notice

Digital Video Recorder

## **User's Manual**

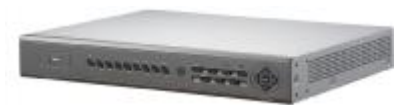

SATA HDD x 2 Audio input x 4 Dual monitor output

# CE F©

## **Safety Precautions**

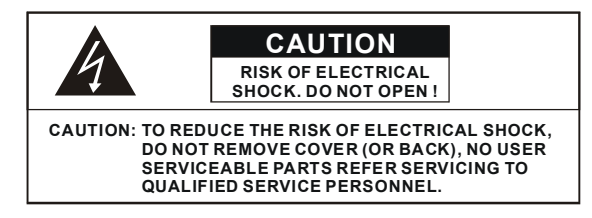

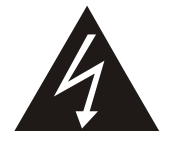

The lightning flash with arrowhead symbol, within an equilateral triangle, is intended to alert the user to the presence of insulated dangerous Voltage within the product's enclosure that may be sufficient magnitude to constitute risk of electrical shock to persons.

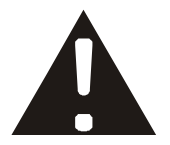

The exclamation point within an equilateral triangle is intended to alert the user to the presence of important operation and maintenance (servicing) instructions in the literature accompanying the appliance.

# WARNING: TO PREVENT FIRE OR SHOCK HAZARD, DO NOT EXPOSE UNITS NOT SPECIFICALLY DESIGNED FOR

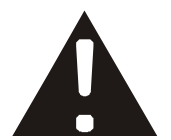

Attention: installation should be performed by qualified service Personnel only in accordance with the National Electrical Code or applicable local codes.

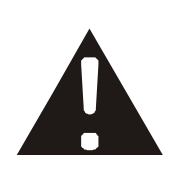

Power Disconnect. Units with or without ON-OFF switches have power supplied to the unit whenever the power cord is inserted into the power source; however, the unit is operational only when the ON-OFF switch is the ON position. The power cord is the main power disconnect for all unites.

Warranty and Service

There are no serviceable parts for this unit, call for your agent for details.

## About this document

Before installing stand alone DVR, be sure to thoroughly review and follow the instructions in this Users Manual. Pay particular attention to the parts that are marked **NOTICE**.

Also, when connecting with external application, first turn the power OFF and follow manual instruction for appropriate installation.

## Before reading this document

- 1. This document is intended for both the administrator and users of stand alone DVR Model.
- 2. This manual contains information for configuring, managing and using stand alone DVR Model.
- 3. To prevent fire or electrical shock, do not expose the product to heat or moisture
- 4. Be sure to read this manual before using stand alone DVR Model.
- 5. For questions and technical assistance of this product, contact your local dealer.
  - Strong recommendation on installation of the DVR unit
- 1. Check electricity at the place you want to install the DVR unit is stable and meets our electricity requirements. Unstable electricity will cause malfunction of the unit or give critical damage to the unit.
- 2. Several chips on the main board of the DVR unit and hard disk drive inside the unit generate heat, and it must be properly discharged. Do not put any objects just beside exhaust port(fan) on the left side of the unit and do not close up an opening (fresh air in-take) on the right side of the unit..
- 3. Put the DVR unit at well-ventilated place and do not put heat-generating objects on the unit. When it is installed inside 19 inch mounting rack together with other devices, please check built-in ventilation fan of the rack is properly running.

## **FCC Statement:**

## WARNING

This device complies with Part 15 FCC Rules. Operation is subject to the following two conditions: (1) This device may not cause harmful interference. (2) This device must accept any interference received including interference that may cause undesired operation."

## \* Federal Communications Commission (FCC) Statement

## WARNING

This Equipment has been tested and found to comply with the limits for a Class B digital device, pursuant to Part 15 of the FCC rules. These limits are designed to provide reasonable protection against harmful interference in a residential installation. This equipment generates uses and can radiate radio frequency energy and, if not installed and used in accordance with the instructions, may cause harmful interference to radio communications. However, there is no guarantee that interference will not occur in a particular installation. If this equipment does cause harmful interference to radio or television reception, which can be determined by turning the equipment off and on, the user is encouraged to try to correct the interference by one or more of the following measures:

- Reorient or relocate the receiving antenna.
- Increase the separation between the equipment and receiver.
- Connect the equipment into an outlet on a circuit different from that to which the receiver is connected.
- Consult the dealer or an experienced radio/TV technician for help.
- \* You are cautioned that changes or modifications not expressly approved by the party responsible for compliance could void your authority to operate the equipment.

## FRONT PANEL

## Please operate the keypad function according to the DVR model that you purchased

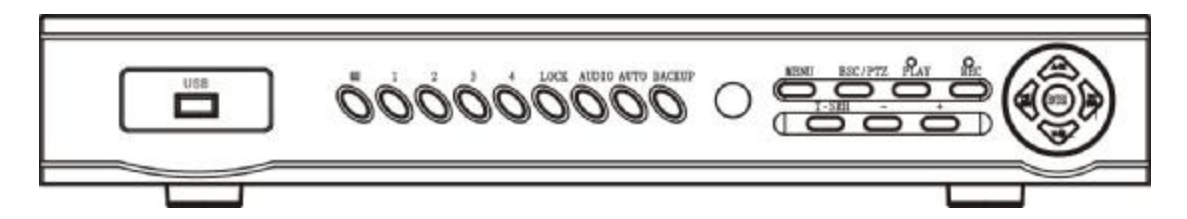

## 4CH DVR

5.

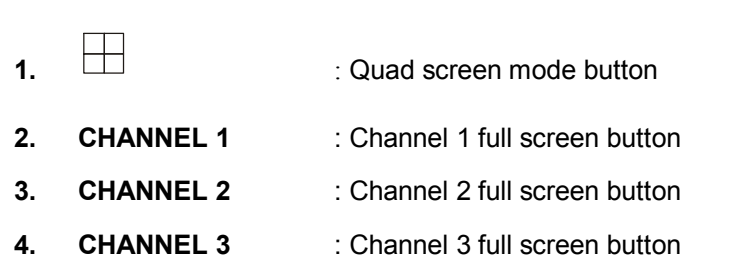

CHANNEL 4 : Channel 4 full screen button

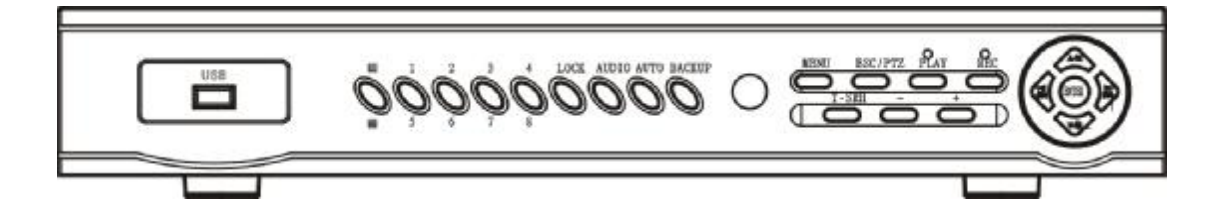

#### **8CH DVR**

HANNEL 1 / 5
 CHANNEL 1 / 5
 CHANNEL 2 / 6
 CHANNEL 3 / 7
 CHANNEL 4 / 8
 Channel 4 / 8 full screen button

On live mode, press Enter button to (Shift) mode and then press number button 1; 2; 3; 4 switch to 5; 6; 7; 8 channel full screen.

| 6.  | LOCK         | : Press this button to Key Lock function                                                                |
|-----|--------------|----------------------------------------------------------------------------------------------------|
| 7.  | AUDIO        | : Audio on or off button                                                                                |
| 8.  | AUTO         | : Auto sequence mode                                                                                    |
| 9.  | BACKUP       | : Image backup button                                                                                   |
| 10. | UP / STOP    | : Direction button UP / Playback stop button /                                                          |
| 11. | DOWN / PAUSE | : Direction button down / Playback pause $\mathbf{\nabla}$ / <b><math>\mathbf{I}</math></b> (Step play) |
| 12. | REW / LEFT   | : Reverse playback choose button / play speed 🗲 / 🗲                                                     |
| 13. | FF / RIGHT   | : Forward playback choose button / play speed 🕨 / 🕨                                                     |
| 14. | ENTER        | : Enter button or value change(+) / Shift mode(S)                                                       |
| 15. | MENU BUTTON  | : Press this button to display the menu setup                                                           |
| 16. | ESC / PTZ    | : Press this button to exit menu / PTZ mode                                                             |
| 17. | T-SRH        | : Press this button to playback time search                                                             |
| 18. | PLAY BUTTON  | : Press this button to playback                                                                         |
| 19. | + BUTTON     | : Increase + values change.                                                                             |
| 20. | REC BUTTON   | : Press this button to start recording image                                                            |
| 21. | - BUTTON     | : Reduce - values change                                                                                |
| 22. | USB 2.0      | : Pan Driver slot                                                                                       |

\*User needs to plug in USB again if ActiveX loaded; image backup or version updated.

## REAR PANEL

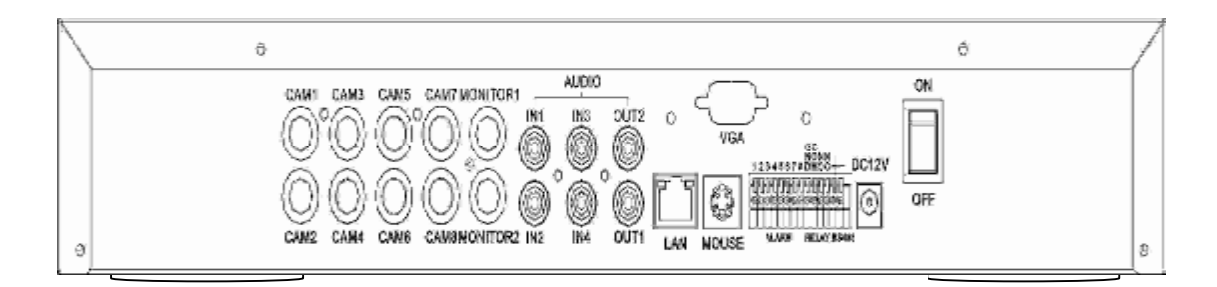

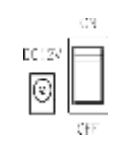

Power code in 12V/5A, power switcher (ON / OFF)

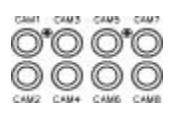

Camera 1 ~ 8 input BNC type

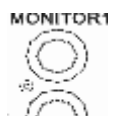

MONITOR2

Monitor out

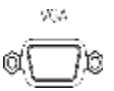

VGA out (Optional)

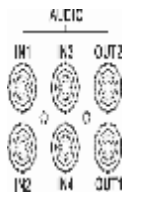

Audio channel input x 1 and output x 1

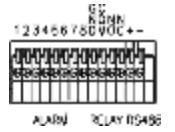

Alarm / Relay / RS 485 connector

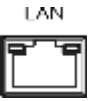

RJ-45 (Network connector)

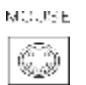

PS 2 type mouse connector

RS232/ISP: Not available

#### **DVR** Initialing

#### or detect a new hard disk

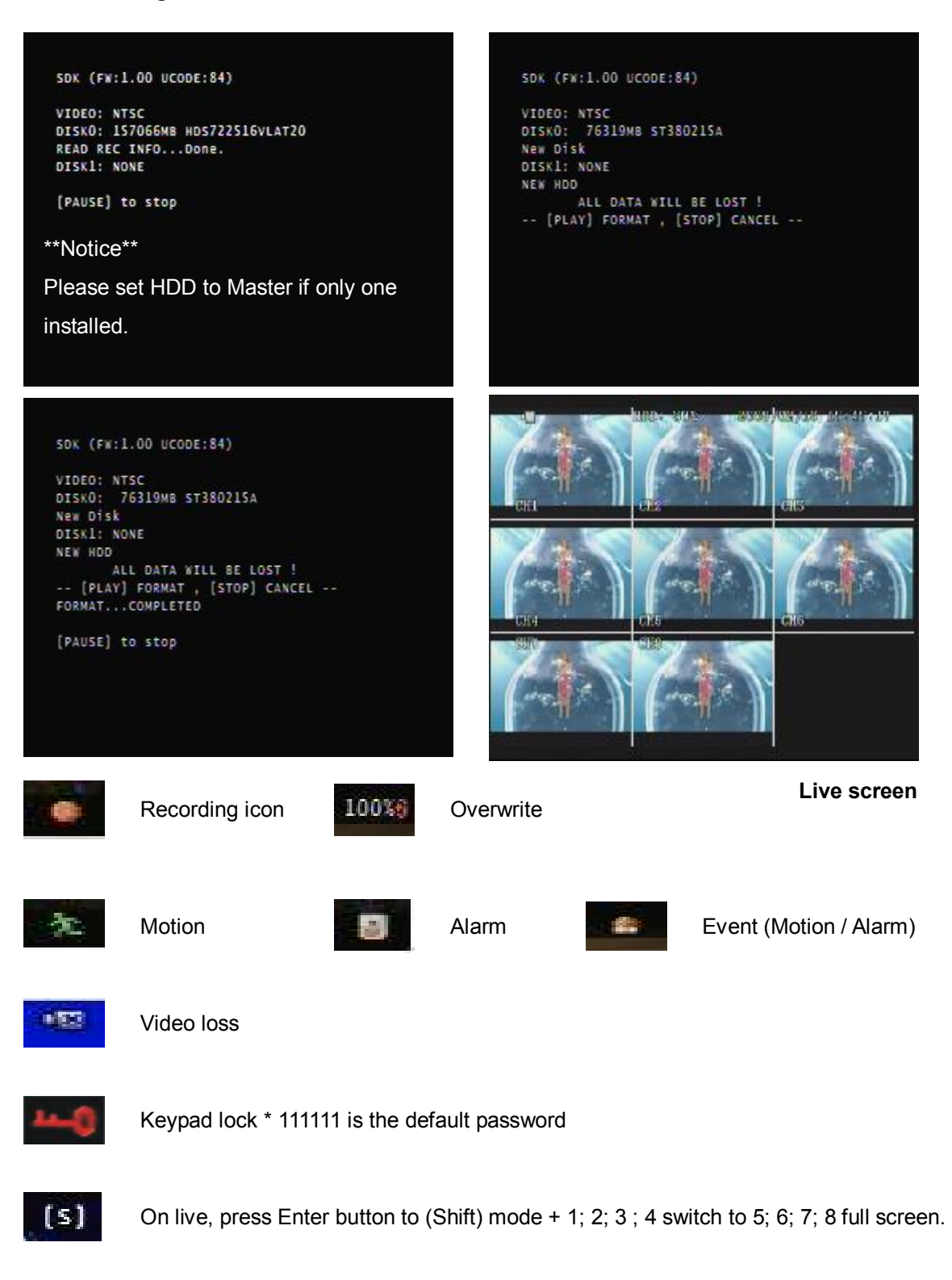

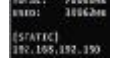

Hard Disk capacity; Hard Disk capacity used; Network Type and IP address information

## **Mouse Control**

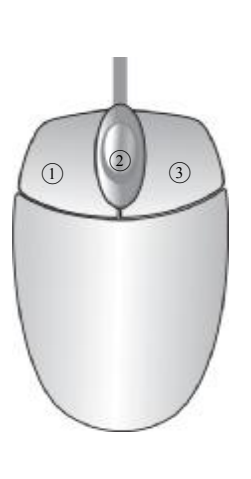

| ① Screen display | 1. Double-click of the left button on desired camera |  |
|------------------|------------------------------------------------------|--|
|                  | to full channel                                      |  |
|                  | 2. Double-click of the left button on desired camera |  |
|                  | to 9 split screen                                    |  |
| ③ Menu display   | 1. One-click of the right button to menu OSD         |  |
|                  | 2. Back to last OSD page                             |  |
| ② None           | No function                                          |  |
| ① Select         | 1. One-click on the item of OSD                      |  |
|                  | 2. One-click on the value of item                    |  |
|                  | 3. One-click on the Exit to quit and save menu       |  |
|                  | 4. From right-up to left-below and the set motion    |  |
|                  | detect area                                          |  |

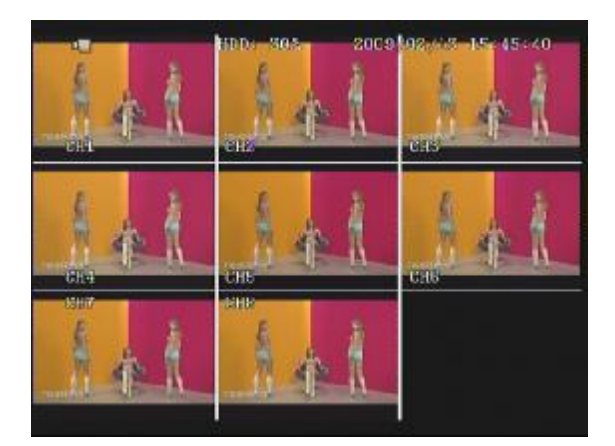

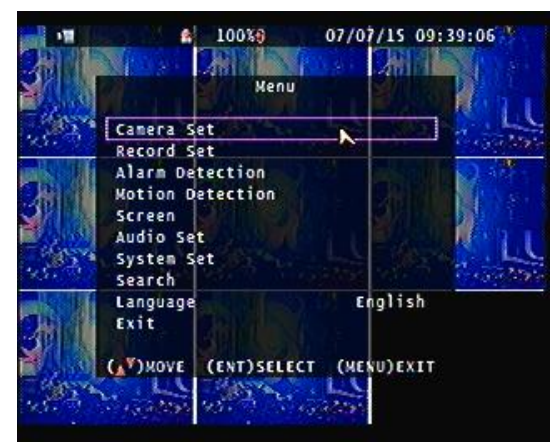

## **Operate:**

| MENU BUTTON      | : Press MENU button to enter menu setup or exit                     |
|------------------|---------------------------------------------------------------------|
| ESC / PTZ        | : Press ESC button to exit menu / To PTZ control mode               |
| ENTER BUTTON     | : Press Enter button to confirm set or value change(+) / Shift mode |
| DIRECTION BUTTON | : MENU item select                                                  |
| + BUTTON         | : Increase + values change                                          |
| - BUTTON         | : Reduce - values change                                            |
| BACKUP           | : To backup mode                                                    |

(  $\hfill \hfill \hfil$ 

## Remote controller (Optional):

The key on the remote controller function control is same as the front keypad of the unit. User please operate according to the DVR model that you purchased

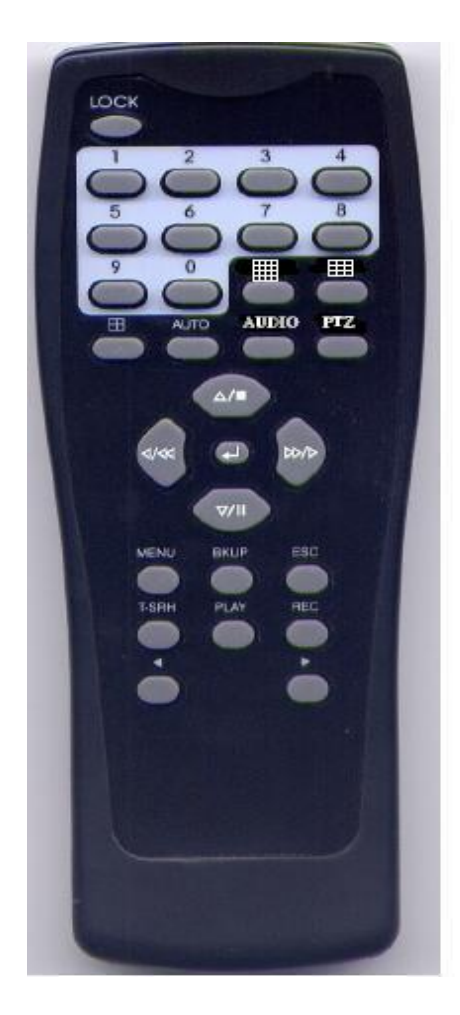

| Number      | : Channel select 1 ~ 8                                   |
|-------------|----------------------------------------------------------|
| Quad / Spli | it screen                                                |
| Auto        | : Channel sequence                                       |
| Audio       | : Audio on / off                                         |
| PTZ         | : To PTZ mode                                            |
| UP / STOP   | : Direction button UP / Playback stop button             |
| REW         | : Reverse playback choose button                         |
| DOWN / PA   | <b>USE :</b> Direction button down / Playback pause      |
| FF          | : Forward playback choose button                         |
| ENTER       | : Enter button or value change                           |
|             | <b>TON :</b> Press this button to display the menu setup |
| BKUP        | : Image backup button                                    |
| ESC         | : Press this button to exit menu                         |
| T-SRH       | : Press this button to playback time search              |
| PLAY        | : Press this button to playback                          |
| REC BUTT    | <b>ON</b> : Press this button to start recording image   |
| + BUTTON    | : Increase + values change >                             |
| - BUTTON    | : Reduce - values change                                 |

#### Main MENU – Camera Set

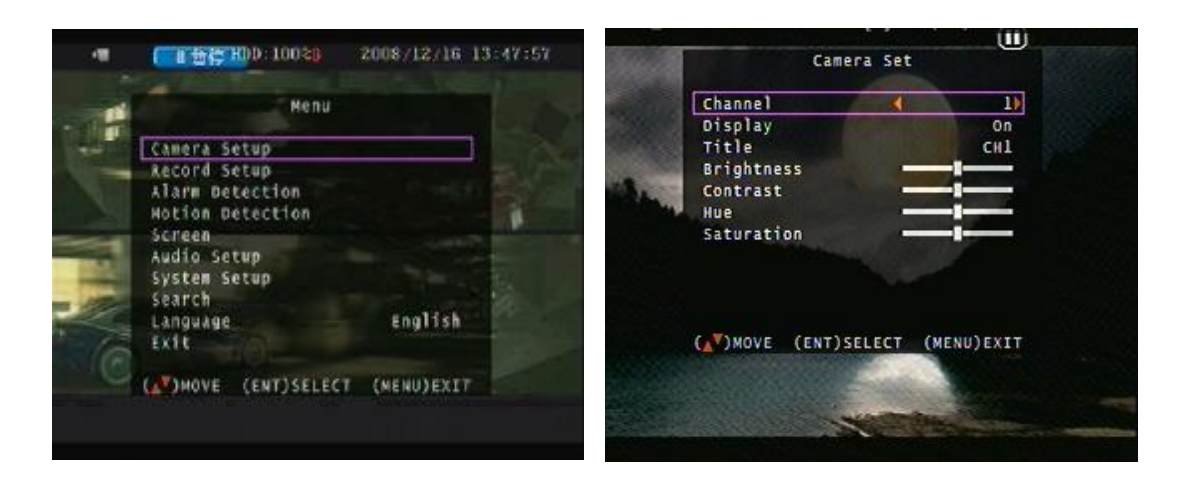

Right adjustment of each element will increase picture quarterly displayed. We recommend you to adjust each element of cameras and monitor to be connected to the DVR unit.

| -12                         | 15%                                             | 2007/07/31 23:20:08 | 10  | and the same |     |
|-----------------------------|-------------------------------------------------|---------------------|-----|--------------|-----|
| C C                         | Camer<br>hannel                                 | a Set               | ent |              |     |
| со<br>т<br>в<br>с<br>н<br>s | itle<br>rightness<br>ontrast<br>ue<br>aturation |                     |     |              |     |
| G                           | ♥)MOVE (ENT)SE                                  | LECT (MENU)EXIT     | •   |              | CHO |

Main MENU - Camera Set - Display (Channel mask, but it still do recording.)

## Main MENU – Camera Set – Title

Camera title setup function allows 5 characters for each channel.

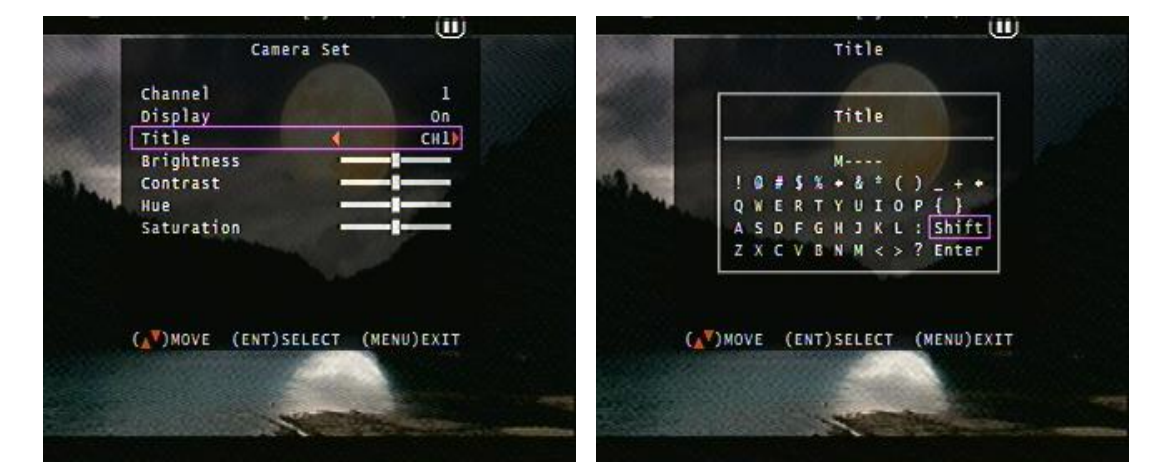

Select Shift to next page and then Enter to confirm camera title.

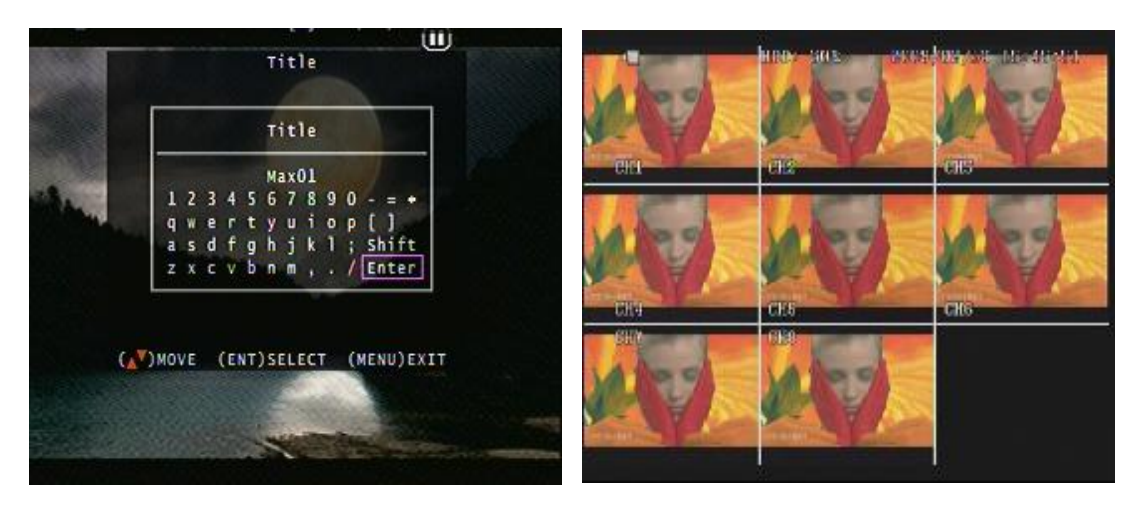

#### Main Menu – Record Set

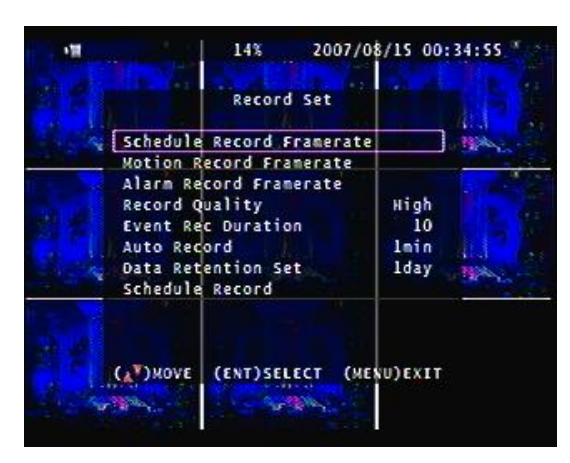

## Record Set – Record Framerate

| No. 1 | -        | 53%<br>Record Fr | 07/0<br>amerate | 7/14 | 14:2<br>9 <sup>1</sup> | 8:29  |       |
|-------|----------|------------------|-----------------|------|------------------------|-------|-------|
|       | Channel- | 1 < 1100         | 0000            | >    | 6                      |       |       |
|       | Channel- | 2                |                 |      | 6                      |       | -     |
|       | Channel- | 3                | 0000            |      | 6                      |       | 1     |
| 100   | Channel- | 4                | 0000            |      | 6                      |       | 1 and |
|       | Channel- | s                | 0000            |      | 6                      | - 1 C |       |
|       | Channel- | 6                | 0000            |      | 6                      |       |       |
|       | Channel- | 7                | 0000            |      | 6                      |       |       |
|       | Channel- | 8                | 0000            |      | 6                      |       |       |
| 10    | TOTAL    | USED FRA         | ME = 48(        | 60)  |                        |       |       |
| 86    | (+-)+-   |                  |                 |      |                        |       |       |
|       | ( V)MOVE | (ENT)SEL         | ECT (ME         | NU)E | TIX                    |       |       |
|       | 3.9%     | THE WAY STOR     |                 |      |                        |       |       |
|       |          | a -              |                 |      |                        |       |       |

Record Set – Record Quality

High / Normal / Low

| 12 |                                              | 100%                                    | 200 | 7/08/07  | 17:38          | 3:15 <sup>m</sup> |
|----|----------------------------------------------|-----------------------------------------|-----|----------|----------------|-------------------|
|    | - 9-40<br>                                   | Record                                  | Set |          |                |                   |
|    | Record F                                     | ramerate<br>uality                      | 4   | ні       | ah}l           |                   |
|    | Event Re<br>Auto Rec<br>Data Ret<br>Schedule | c Duratio<br>ord<br>ention Se<br>Record | n   | lm<br>ld | 10<br>in<br>ay |                   |
|    | ( <sub>A</sub> <sup>y</sup> )xove            | (ENT)SEL                                | ECT | (MENU)E  | XIT            |                   |

#### **Record Set – Auto Record**

After  $1 \sim 8$  minutes, auto start to record if no operation.

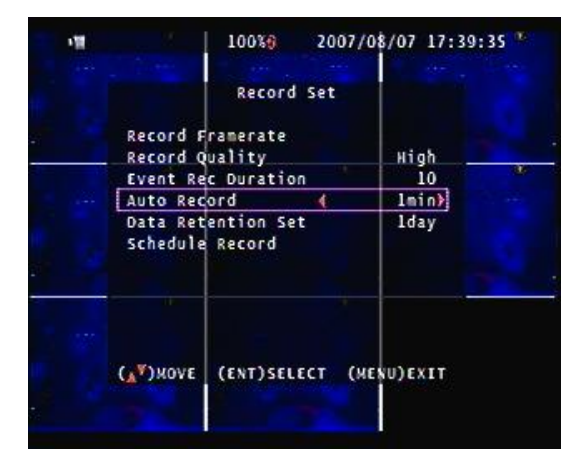

**Record Set – Event Rec Duration** 

5 / 10 / 15 / 20 / 25 / 30

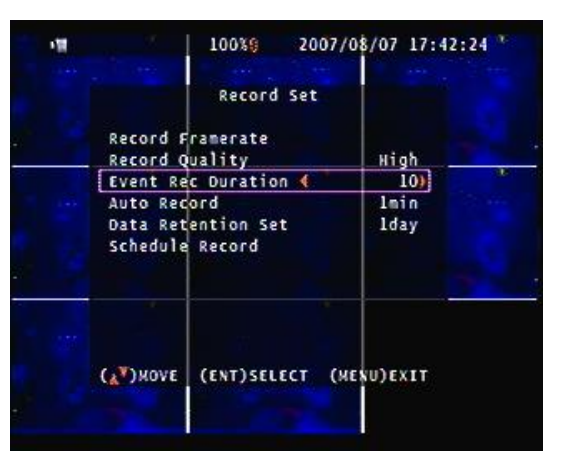

## **Record Set - Data Retention Set**

1 ~ 15 days

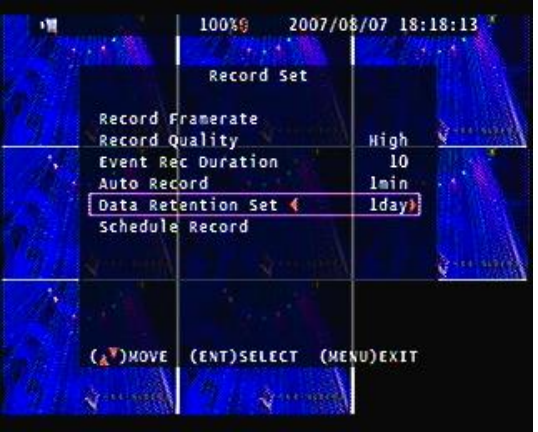

### Record Set – Schedule Record

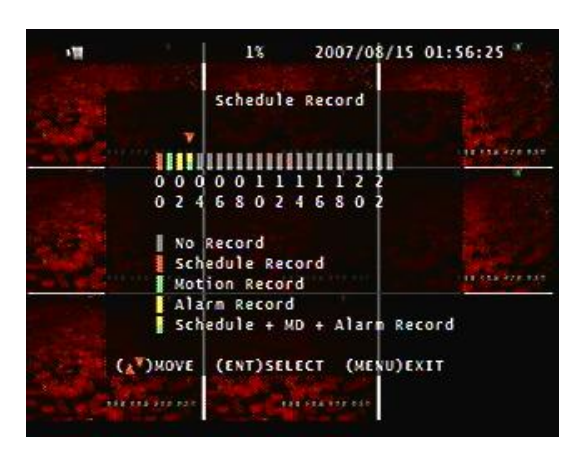

## Notice:

- 1. Each channel has own frame rate adjustment of each recording mode.
- 2. In 24 hours, user can adjust each channel frame rate of different record mode. Such as schedule, motion detection, and alarm record more.
- 3. Press button to change different of record modes.

#### 1. Schedule record mode

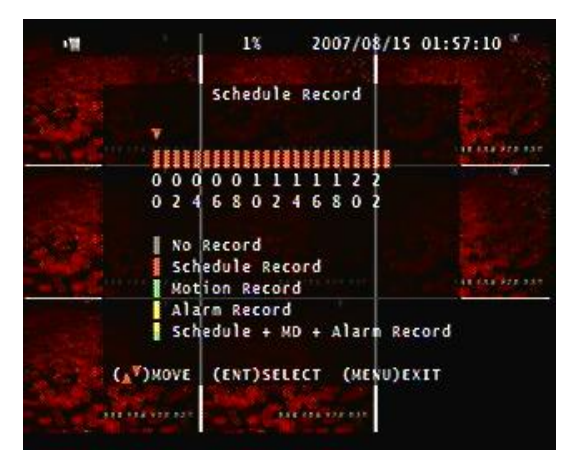

#### 2. Motion record mode

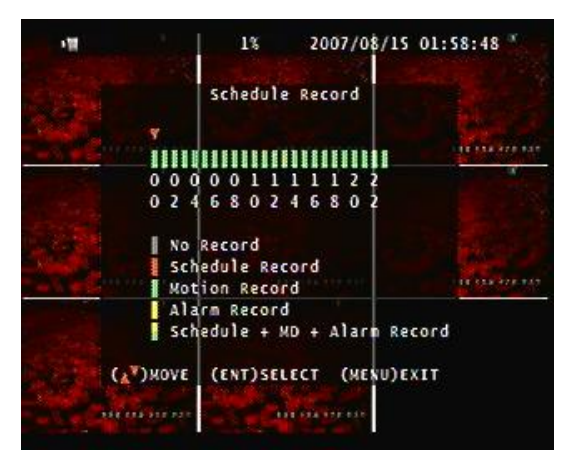

3. Alarm record mode

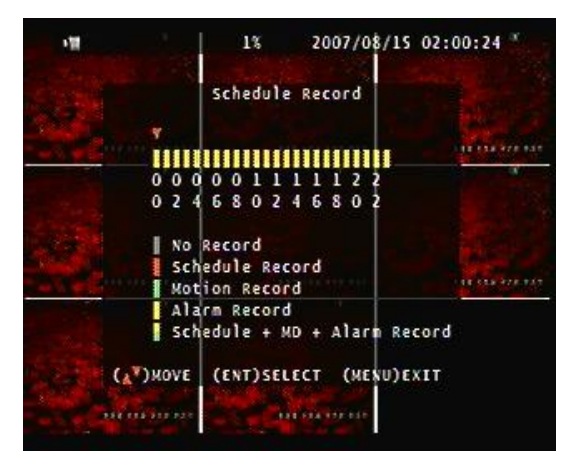

4. Motion + Alarm + Schedule record mode

| 1                                                                                                    |                       | 1%                                  | 2007/08          | /15 02:0 | 1:02 *                                 |
|----------------------------------------------------------------------------------------------------|-----------------------|-------------------------------------|------------------|----------|----------------------------------------|
| 1993<br>1995 - 1995<br>1996 - 1996 - 1996 - 1996 - 1996 - 1996 - 1996 - 1996 - 1996 - 1996 - 1996 - 1996 - 1996 - 1996 - 1<br>1996 - 1996 - 1996 - 1996 - 1996 - 1996 - 1996 - 1996 - 1996 - 1996 - 1996 - 1996 - 1996 - 1996 - 1996 - 1996 - |                       | Schedule                            | Record           |          |                                        |
|                                                                                                    |                       | 0 0 1 1                             |                  |          |                                        |
|                                                                                                    | 0 2 4                 | 6 8 0 2 4<br>Record<br>edule Record | 4 6 8 0 2<br>ord |          | 11 11 11 11 11 11 11 11 11 11 11 11 11 |
|                                                                                                    | Ala<br>Sch            | rm Record<br>edule + Mi             | D + Aları        | Record   |                                        |
|                                                                                                    | (A <sup>V</sup> )MOVE | (ENT)SEL                            | ECT (MES         | U)EXIT   |                                        |

## Record Time Table: 80GB HD

## Record Quality: Low. Average: 5 KB;

| REC FPS  | 60 | 30  | 15  | 10  |
|----------|----|-----|-----|-----|
| REC Hour | 72 | 148 | 296 | 444 |

Record Quality: Normal. Average 10 KB;

| REC FPS  | 60 | 30 | 15  | 10  |
|----------|----|----|-----|-----|
| REC Hour | 36 | 74 | 148 | 222 |

Record Quality: High. Average 20 KB;

| REC FPS  | 60 | 30 | 15 | 10  |
|----------|----|----|----|-----|
| REC Hour | 18 | 37 | 74 | 111 |

Actual recording time is base on live environment. This table is only for reference.

20 K x 30 (frame rate) x 60 (mins) x 60 (secs) = 2160000 K = 2160 M / hr 2160 M / hr x 24 = 51840000 K = 51840 M = 51.84 G / (1 Day)

Please format hard disk before starting recording after all the HDD installation

## Hard disk compatible table

| Seagate | ST31000340AS    | 1TB   |
|---------|-----------------|-------|
| Seagate | ST31000333AS    | 1TB   |
| Seagate | ST3750330AS     | 750GB |
| Seagate | ST3500320AS     | 500GB |
| Seagate | ST3250620AS     | 250GB |
| Hitachi | HDS721075KLA330 | 750GB |
| Hitachi | HCP725050GLA380 | 500GB |
| WD WD   | 5000AACS        | 500GB |
| WD WD'  | 1600AAJS        | 160GB |

## Main Menu – Alarm Detection

| Alarm Detection                                                                                                    | Alarm Detection                                                                                                    |
|----------------------------------------------------------------------------------------------------|----------------------------------------------------------------------------------------------------|
| Alarm Duration     OSI       Alarm POP UP Set     Isec       Alarm Detection-1     N/Open       Alarm Detection-2     N/Close       Alarm Detection-3     Disable       Alarm Detection-4     Disable       Alarm Detection-5     Disable | Alarm Duration OS<br>Alarm POP UP Set Isec<br>Alarm Detection-1 (V/Open)<br>Alarm Detection-2 N/Close<br>Alarm Detection-3 Disable<br>Alarm Detection-4 Disable<br>Alarm Detection-5 Disable<br>Alarm Detection-6 Disable |
| Alarm Detection-7 Disable<br>Alarm Detection-8 Disable<br>(A <sup>W</sup> )MOVE (ENT)SELECT (MENU)EXIT                                                                                                    | Alarm Detection-7 Disable<br>Alarm Detection-8 Disable<br>(A)MOVE (ENT)SELECT (MENU)EXIT                                                                                                    |

Alarm Signal type depends on Alarm Sensor polarity define on NO (N/Open) or NC (N/Close) mode. Alarm POP UP: Event channel jump to full screen when alarm triggered. 9 Split screen with the alarm symbol if there is more than two cameras triggered.

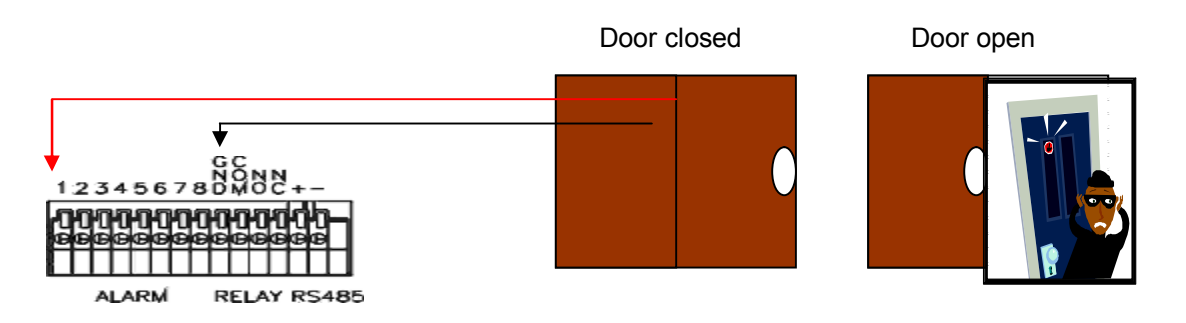

Relay: NO + COM or NC + COM

Alarm Signal type depends on Alarm Sensor polarity define on NO (N/Open) or NC (N/Close) mode.

NO + COM: Normally, motion relay is NO + COM connector.

## **Relay action:**

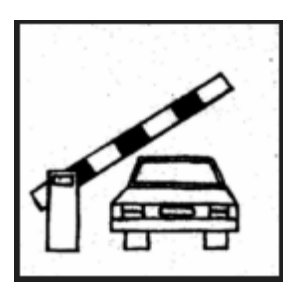

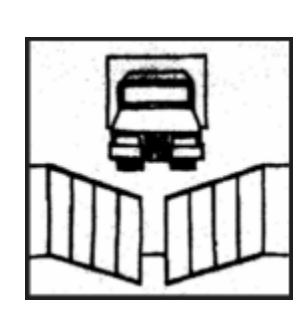

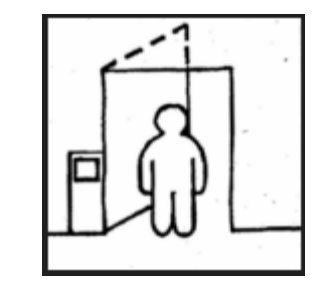

Relay: NC (Normal Close)

Ō

COM

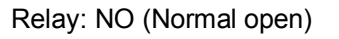

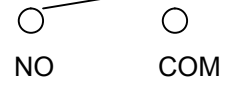

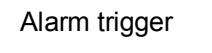

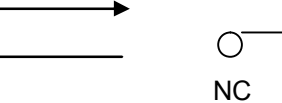

#### Main Menu – Motion Detection

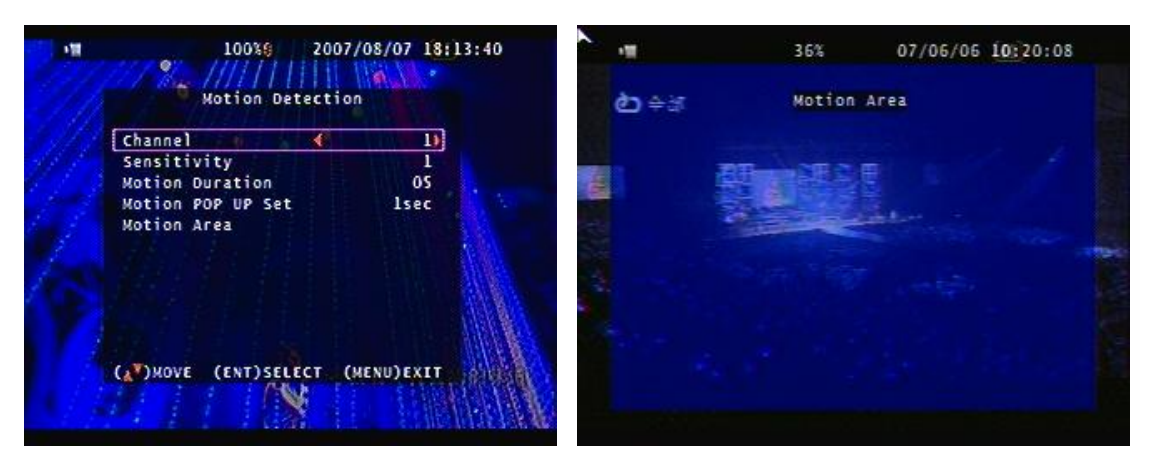

Main Menu – Motion Detection – Motion Area

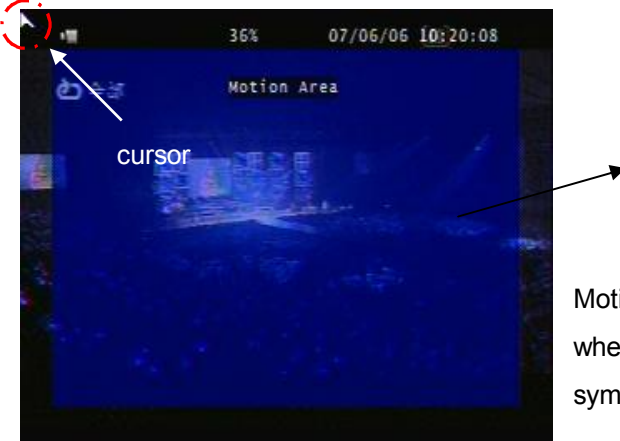

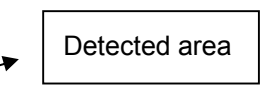

Motion POP UP: Motion channel jumps to full screen when motion triggered. 9 Split screen with an alarm symbol if there is more than two cameras.

## Main Menu – Motion Detection – Motion area selection

Direction button Left or Right + ENTER to cancel detection area.

Select start (right-up corner) point and end (left-below corner) point of detect area.

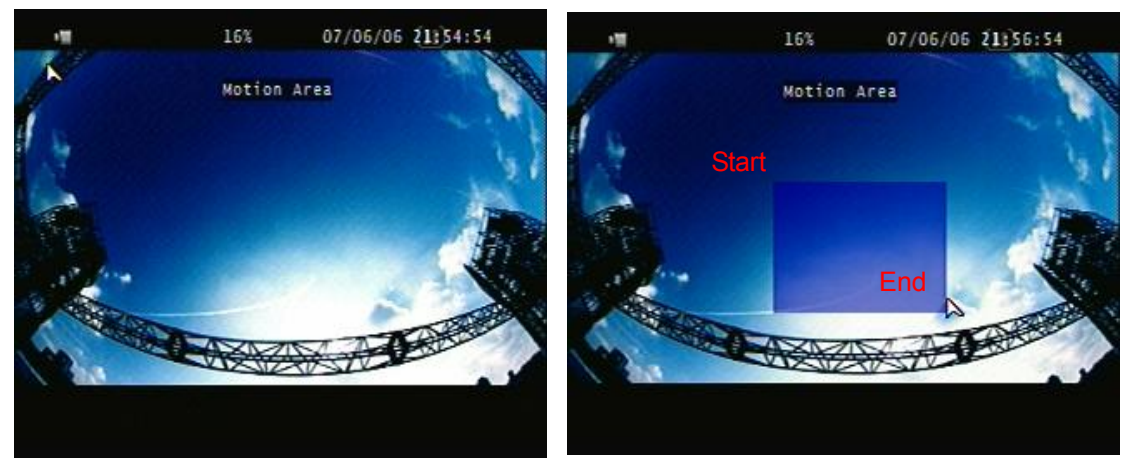

One-click of the mouse left button to cancel detect area.

Select start (right-up corner) point and end (left-below corner) point of detect area.

## Main Menu – Screen – Border: Quad border On / Off display

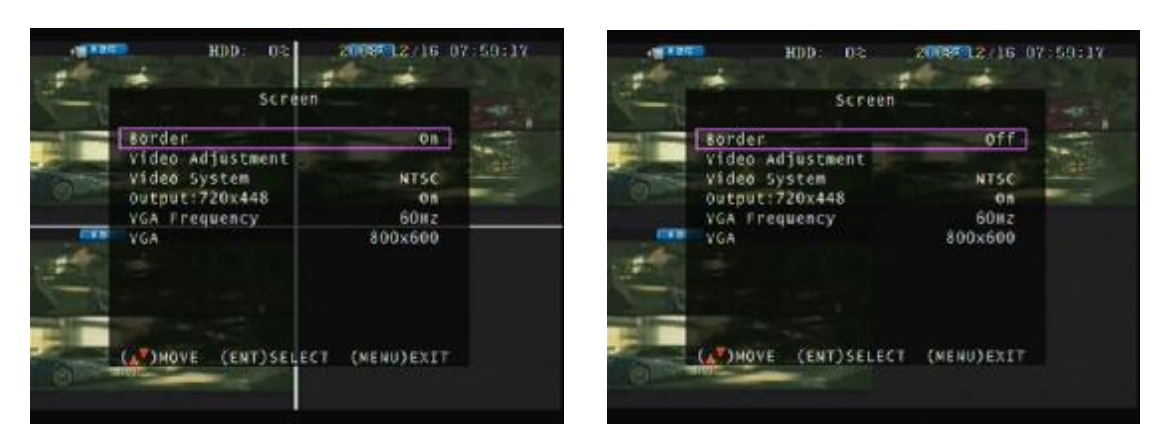

Main Menu – Screen – Video Adjustment: Video screen position movement

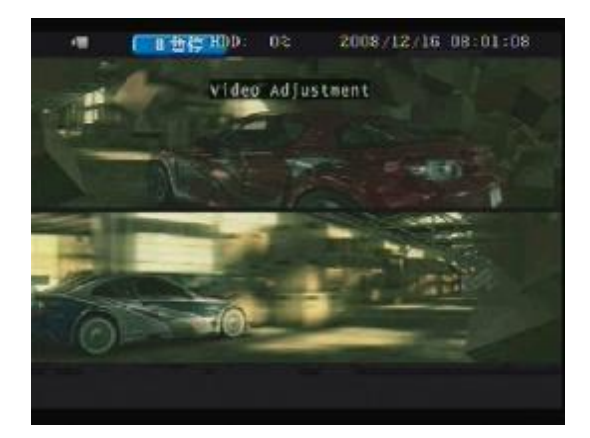

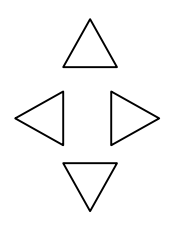

Main Menu – Video System

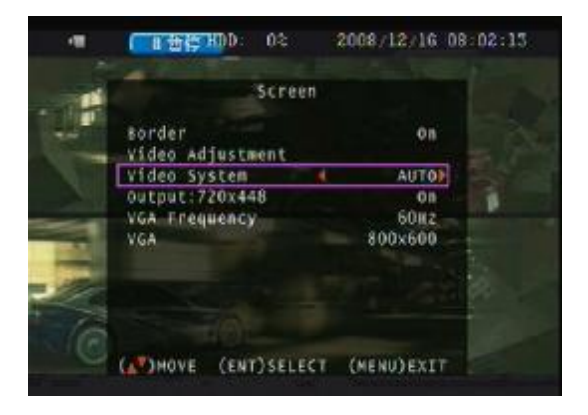

Auto as the default, users connect any video input to channel 1 and then power on DVR to detect video system.

NTSC / PAL select according to local video system(needs to reboot DVR after change)

## Main Menu – Display Setup – Output

Live screen resolution output select 720 x 448 or off

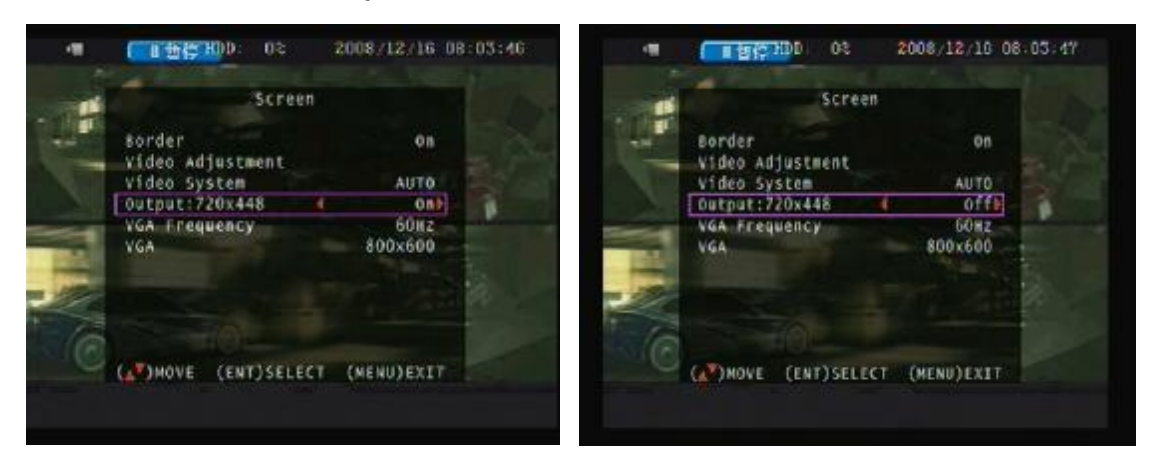

Main Menu – Screen – VGA Frequency and VGA

|     | Screen                                                                       | Screen                                        | and the second   |
|-----|------------------------------------------------------------------------------|-----------------------------------------------|------------------|
| -   | Border On<br>Video Adjustment                                                | Border<br>Video Adjustment                    | on               |
|     | VIGO SYSTEM AUTO<br>Output:720x448 On<br>VGA Frequency 60Hz<br>VGA 4 800x600 | Do you accept this cl<br>[ENTER]Confirm [ESC] | hange?<br>Cancel |
| N/C |                                                                              |                                               |                  |
|     | (A)MOVE (ENT)SELECT (MENU)EXIT                                               | MOVE (ENT)SELECT                              | (MENU)EXIT       |

After adjusted, press ENTER to see if it has change the dialogue resolution, press ENTER to change, press ESC to cancel. If user does not make any change, the mode will change back to last status after 15 seconds.

DVR needs to reboot if 1280x1024 resolution adjusted.

### Main Menu – Audio Set

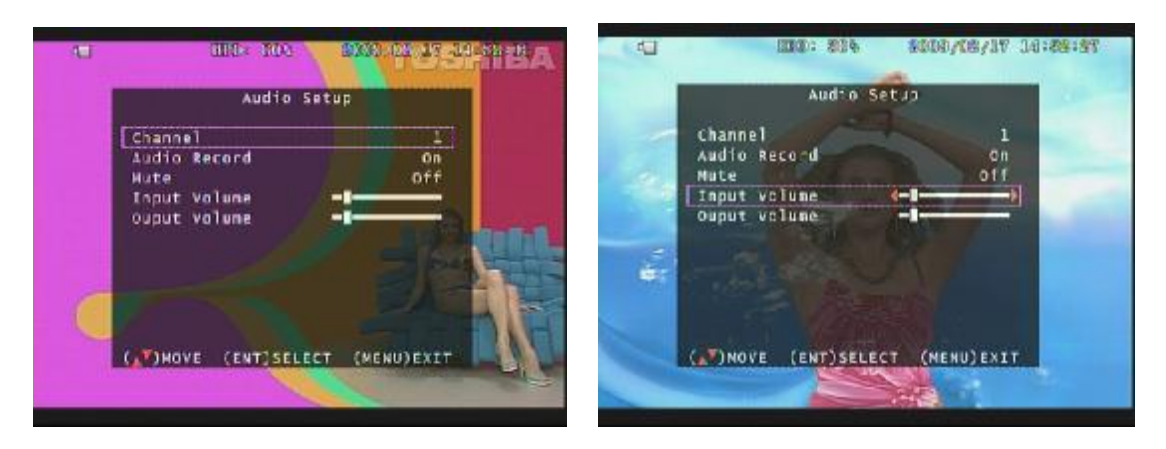

- If microphone, audio line in or any how, user please set the audio record mode to on and also adjust volume input or output to right sound effects.
- Mute means live audio is turn on or quiet.

Main Menu – System Set – Hard Disk

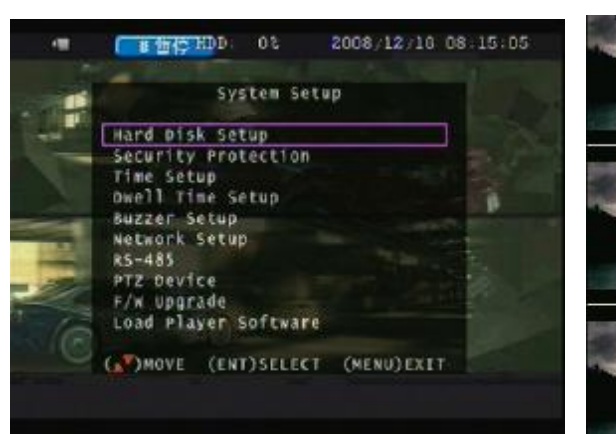

Main Menu – System Set – Format HDD

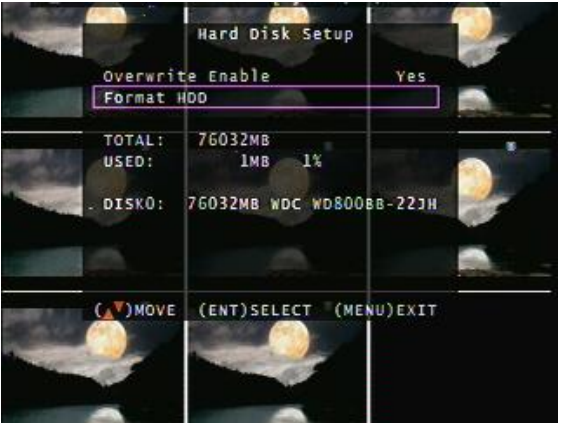

Main Menu – System Set – Hard Disk Setup – Format HDD – Password

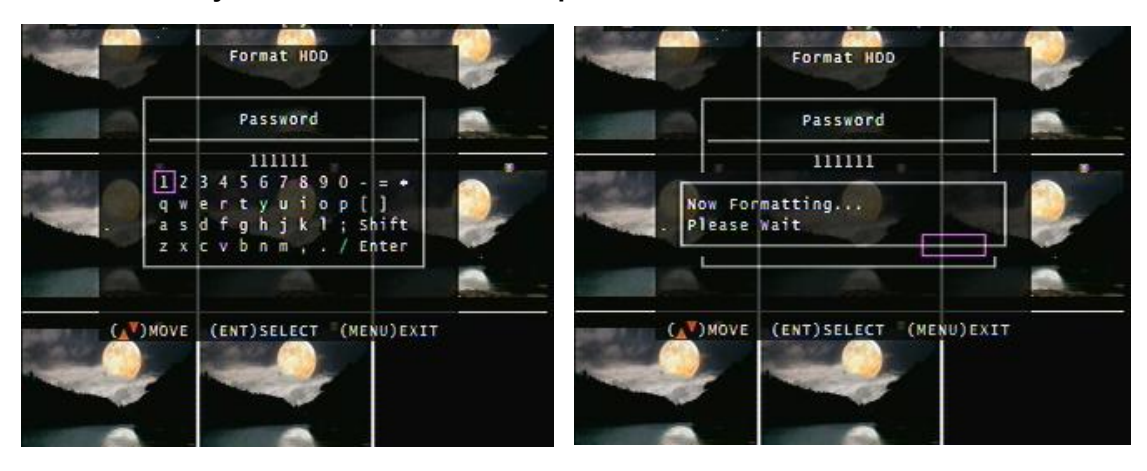

#### HDD was formatted successful.

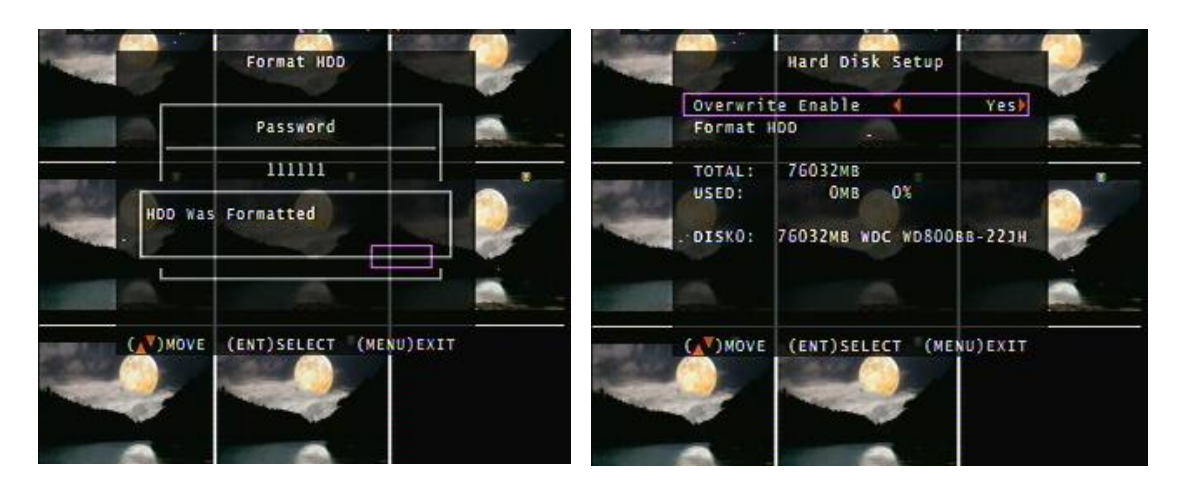

- Before hard disk format, user needs to put the right password. The password is same as unlock which is default 111111.
- Please set HDD to Master if only one installed. Second one to Slave.
- Hard Disk Master and Slave jumper pin must right, otherwise it makes DVR work fault.
- Please format hard disk before starting recording after all the HDD installation

## Main Menu – System Set – Security Protection - Password Change

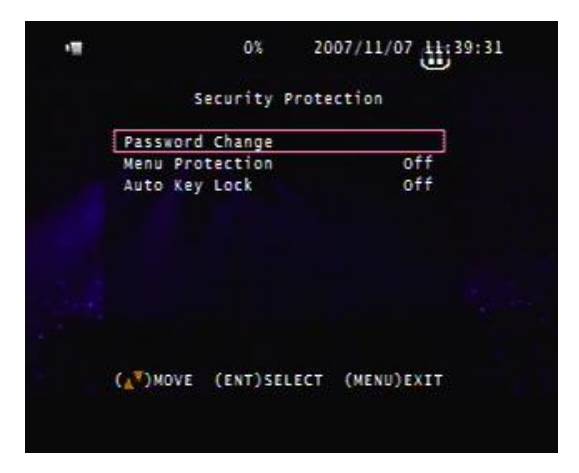

## **Menu Protection:**

On / Off. User needs to login password before enter to menu.

#### Auto Key Lock:

After 1  $\sim$  60 seconds system automatically key lock which means before operate DVR user needs to unlock.

#### Main Menu – System Set – Time Set

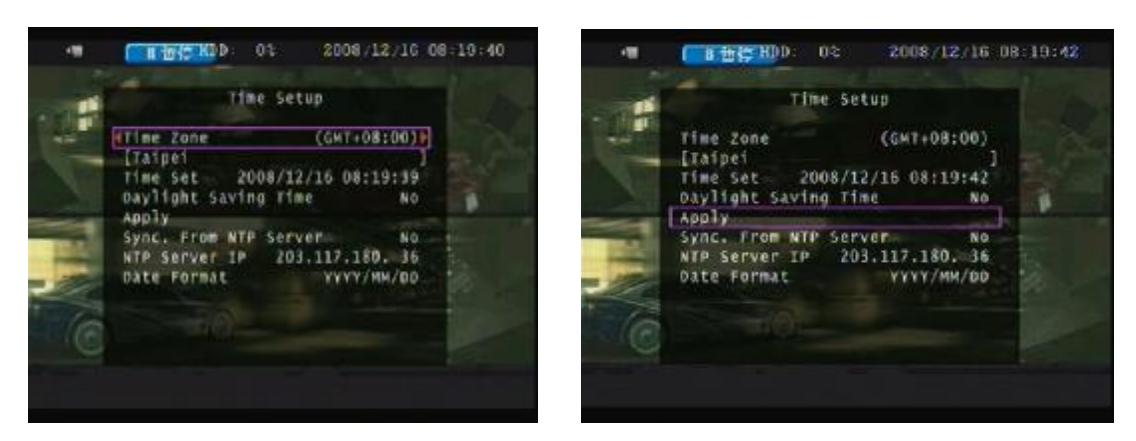

Select time zone and auto time synchronization with NTP server. Network is required on NTP server. After time set or daylight mode turns to on, user needs to Apply and confirm.  $0 \sim 9$  is repeatable with increase + button,

And decrease - button is opposite. Them the system will be rebooting.

If the DVR is under a network system, suggest enable NTP server to get a network request automatically.

#### Main Menu – System Set – Dwell Time Setup (Channel auto sequence)

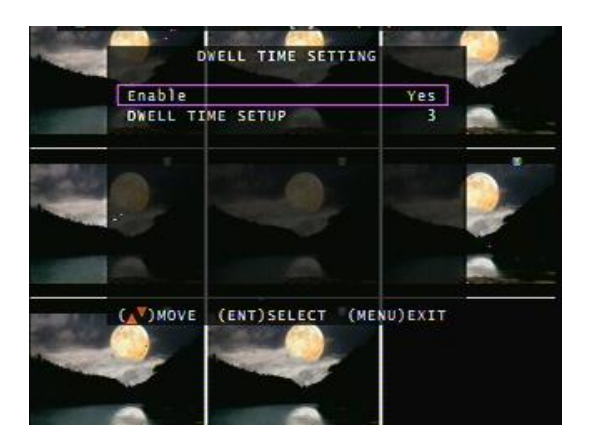

#### Main Menu – System Set – BUZZER SETUP

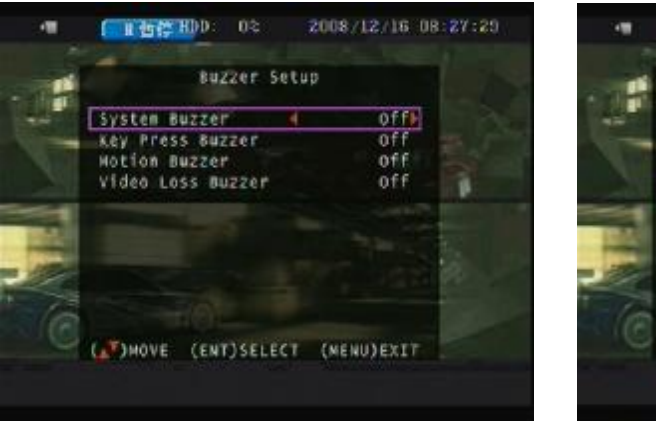

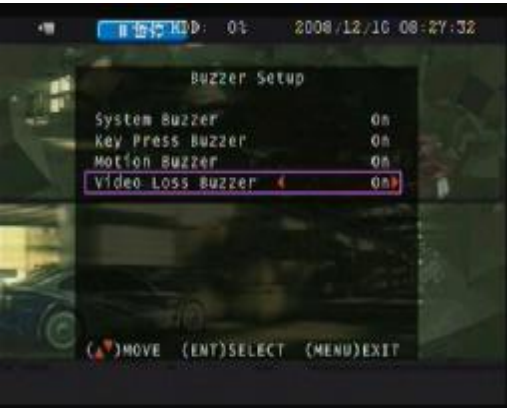

## Main Menu – System Set – Network Settings

Network Settings

2008/12/16 08:29:05

Yes)

1

8841

Highest

12:34:56:78:9A:0C

( 11 哲信 HDD: 02

Enable Local IP

Port Hac Address

Video Quality

Password

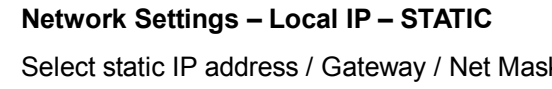

Select static IP address / Gateway / Net Mask

## Network Settings – Local IP – DHCP

Auto IP detected under IP sharing or router

Local IP

(MOVE (ENT)SELECT (MENU)EXIT

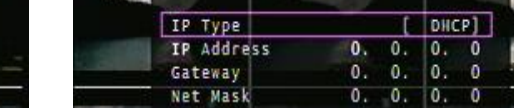

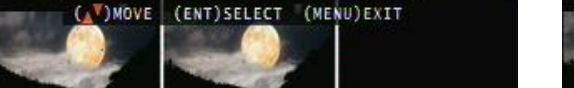

Main Menu – System Set – Network – PPPOE

|                | Local IP                        | 2         |                       | 242            | 20/12/2008 15 51 55 |
|----------------|---------------------------------|-----------|-----------------------|----------------|---------------------|
|                | ІР Туре                         | [ PPPOE]  |                       | LOC            | at ce               |
|                | IP Address 0. (<br>Gateway 0. ( | 0. 0. 0   | 110                   | те туре        | [ PPPOE]            |
| -              | Net Mask 0. (                   | 0. 0. 0   |                       | IP Address     | 0. 0. 0. 0          |
| Sec. 6         | PPPOE ID                        |           |                       | Gateway        | 0. 0. 0. 0          |
|                | Proc Passiono                   |           | -                     | PPPDE ID       |                     |
|                |                                 |           | 100                   | PPPOE PASSNORD | arrowing 1          |
|                |                                 | -         | - 100                 |                | A DECEMBER OF       |
| (              | MOVE (ENT) SELECT               | MENU)EXIT | 1                     |                | 100 - 100           |
|                |                                 |           | C                     | WONE (ENTER)   | SELECT (MENU)EXTT   |
| and the second |                                 |           | and the second second |                |                     |
|                |                                 |           |                       |                |                     |

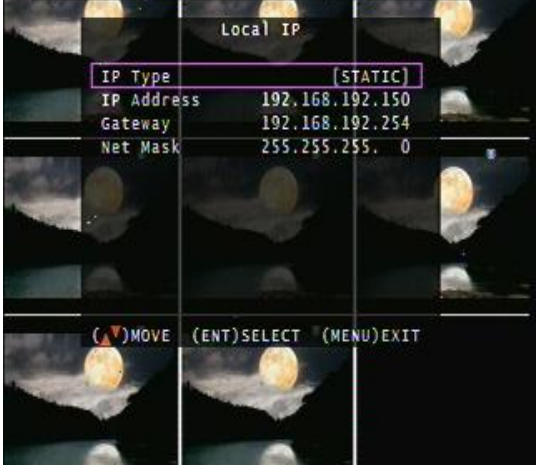

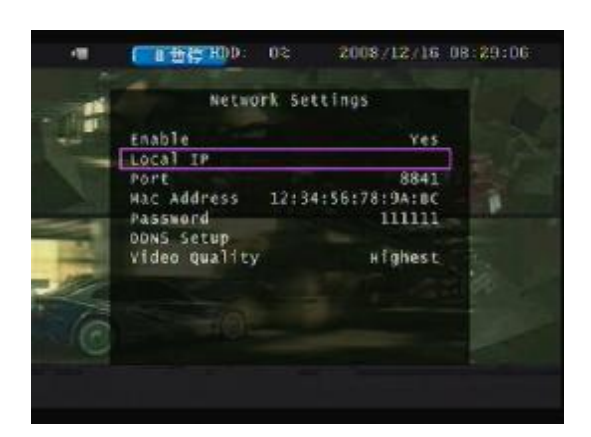

## **Network Settings – Local IP**

Main Menu – System Set – Network – PPPOE – ID

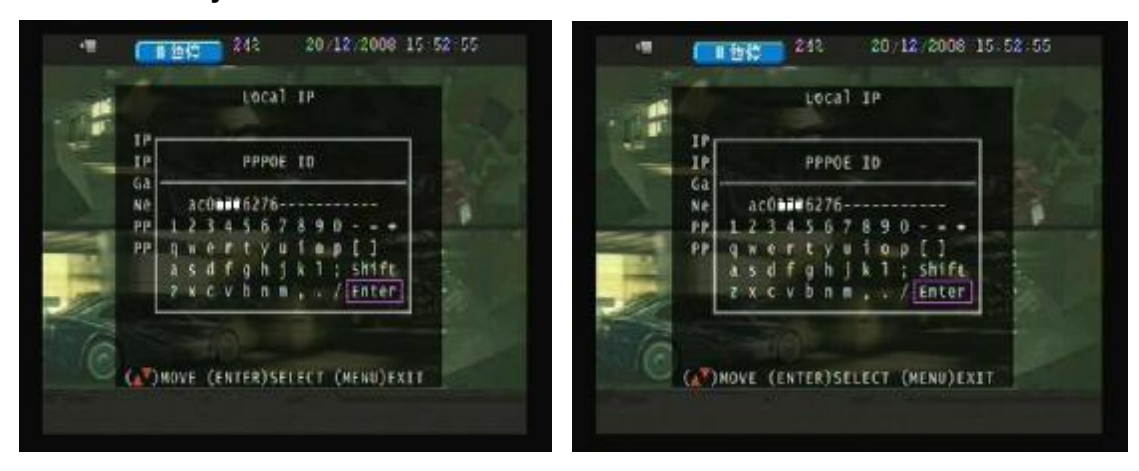

If the DVR is under a network system, suggest enable **Main Menu – System Set – Time Set NTP server** to get a network request automatically.

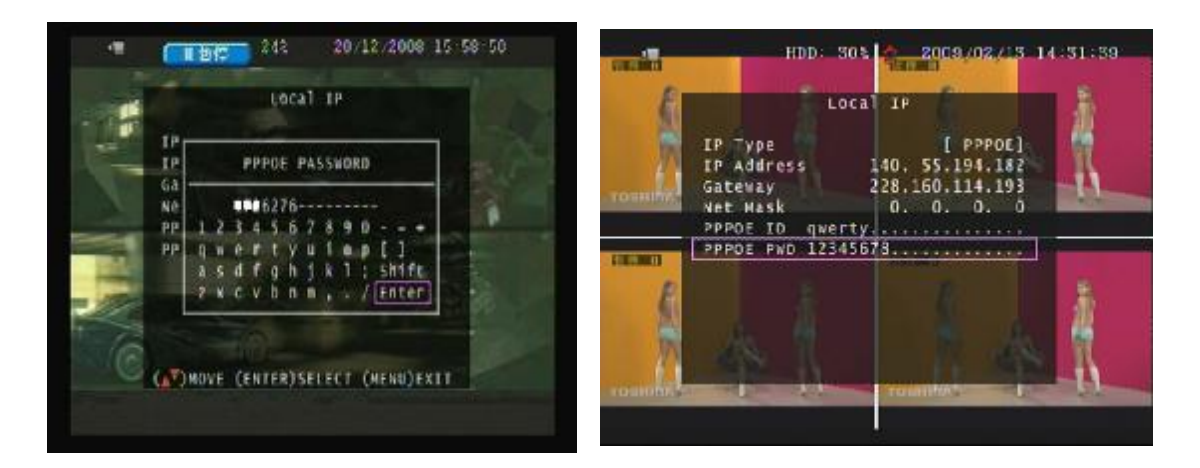

Main Menu – System Set – Network – PPPOE – Password

Input PPPoE account and password. And then save & exit menu. After a while, the system will be rebooting. And back to network set again, user would see IP appears.

IP would not correctly appear on screen if any firewall or router authority management.

User type the IP to Net viewer or IE browser to view image via network.

## Main Menu – System Set – Network – D/DNS set

#### User needs to apply a account for DDNS setup

Ex: Enter in <u>www.dyndns.com</u> to apply a free account and host name.

Click Create Account to make a new ID name.

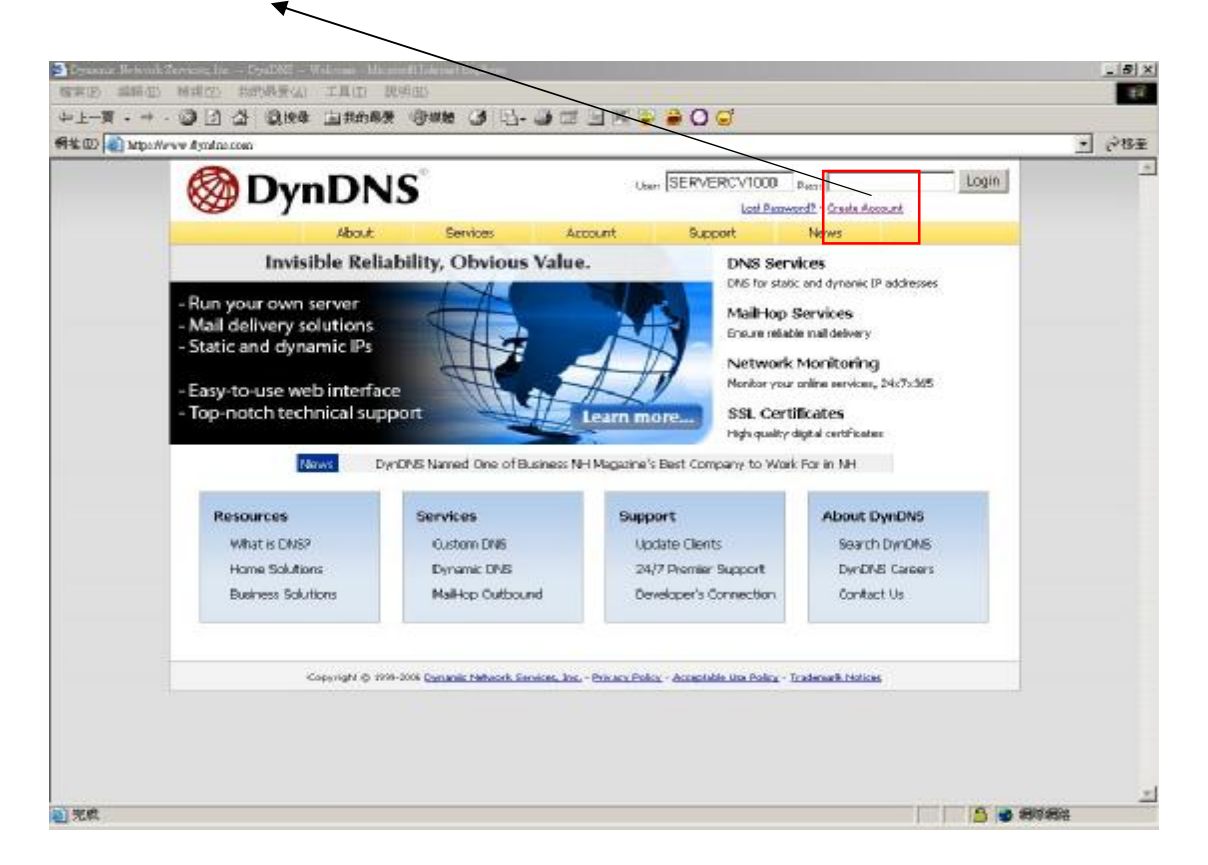

Fill in all the personal information, password, email requested; please go to user's email account to active your new account. Return to DynDNS website; click Account to long in page.

| fae comécoutrio gin Ital |                           |                                                                                                    | /                                                                                                    | <u>70</u>                                                                                                    |                                                                                                    |                                                                                                    | ्रेश                                                                                                    |
|--------------------------|---------------------------|----------------------------------------------------------------------------------------------------|----------------------------------------------------------------------------------------------------|----------------------------------------------------------------------------------------------------|----------------------------------------------------------------------------------------------------|----------------------------------------------------------------------------------------------------|----------------------------------------------------------------------------------------------------|
|                          | Services                  | Account                                                                                                    | Suppor                                                                                                    | Uner: SERVER                                                                                                    | CV1000 Press<br>Lost Research - Create Account                                                                                                    | Logi                                                                                                    | 1                                                                                                    |
| Login                    |                           |                                                                                                    | 1.1                                                                                                    |                                                                                                    |                                                                                                    |                                                                                                    | -                                                                                                    |
| - Account Login          |                           |                                                                                                    |                                                                                                    |                                                                                                    |                                                                                                    |                                                                                                    | _                                                                                                    |
|                          | Usemame:                  | cv1000                                                                                                    | Password                                                                                                    | 123456                                                                                                    | Login                                                                                                    |                                                                                                    |                                                                                                    |
| Copyright @ 199          | -300 Comanis Jakaork Sana | km. Inc Princes                                                                                                    | Palex + Acceptable 1                                                                                                    | ha Polica + Tradens                                                                                                    | ck. Holizas                                                                                                    |                                                                                                    |                                                                                                    |
|                          |                           |                                                                                                    |                                                                                                    |                                                                                                    |                                                                                                    |                                                                                                    |                                                                                                    |
| Ту                       | pe your appl              | ied User                                                                                                    | name ar                                                                                                    | nd Passv                                                                                                    | vord                                                                                                    |                                                                                                    |                                                                                                    |
|                          |                           |                                                                                                    |                                                                                                    |                                                                                                    |                                                                                                    |                                                                                                    |                                                                                                    |
|                          |                           |                                                                                                    |                                                                                                    |                                                                                                    |                                                                                                    |                                                                                                    |                                                                                                    |
|                          | Copyright (2) The         | About Services           About         Services           Login         Account Login           Account Login         Usemame:           You must h         You must h | About Services Account<br>Login<br>Account Login<br>Account Login<br>Usemane: cv1000<br>You must have cooker at<br>Copyright 6: 2789-2008 Consels Meteoric Lenders, Ior Physical<br>Type your applied User | About Services Account Suppor<br>Login<br>Account Loger<br>Account Loger<br>Usemane: Cv1000 Password<br>Tou must have cooles at field to access ye<br>Coveright © 1999-2000 Concel Libbook Lineses, Iss Diver Plan - Accessible J<br>Type your applied Username ar | About Services Account Support New<br>About Services Account Support New<br>Login<br>Account Login<br>Viewmanne: cv1000 Paseword 123456<br>You must have cookes and to access your account. (Market Service)<br>Coversed © 7789-3338 Denores 18thoods Tensing, Jon, - Brian Day, - Accested is like Baket, - Training<br>Type your applied Username and Passey | Increased of the second second | Increased and the second of the second of th |

## Logged In page

| count Support News<br>art. Consider an <u>Account Uborado</u><br>D |                                                           |
|--------------------------------------------------------------------|-----------------------------------------------------------|
| ort. Consider an <u>Account Liconade</u> .                         |                                                           |
| n                                                                  |                                                           |
| n                                                                  |                                                           |
| n                                                                  |                                                           |
| n                                                                  |                                                           |
| n                                                                  |                                                           |
|                                                                    |                                                           |
|                                                                    |                                                           |
|                                                                    |                                                           |
|                                                                    |                                                           |
|                                                                    |                                                           |
| • Prinary Policy • Acceptable Una Policy • Trademark Notices       |                                                           |
|                                                                    |                                                           |
|                                                                    |                                                           |
|                                                                    | Bruary Policy + Acceptable Lite Policy + Tradwark History |

## Click Add Host Services:

|                                                            | to coundece of the desired          |                               |                               |                                 | <u> 1</u> 2               |  |
|------------------------------------------------------------|-------------------------------------|-------------------------------|-------------------------------|---------------------------------|---------------------------|--|
| 🛞 Dyn                                                      | DNS                                 |                               |                               | Logged In<br>My Sarvisia - My   | Cert - Settings - Los Cut |  |
|                                                            | About Se                            | nvices Account                | Support                       | News                            |                           |  |
|                                                            | Prevant y                           | our hosts from expiring. Cans | ider an <u>Account Upgrad</u> | <b>e</b> .                      |                           |  |
| y Account                                                  | Account Level S                     | Services                      |                               |                                 | 1                         |  |
| ly Services                                                |                                     |                               |                               |                                 |                           |  |
| Hocount Upgradea                                           | Paid Acco                           | iunt ())                      | No                            | Technical Support               |                           |  |
| Repursive DNS                                              | Account Up                          | grades (2)                    | No                            | Mary - Add                      |                           |  |
| SLA                                                        | MailHop Gut                         | thound (1)                    | Norme                         | Water - Askel                   |                           |  |
| memer Support                                              | Recursive                           | DNS (2)                       | None                          | Add Recursive Citils            |                           |  |
| Add Zone Services                                          | DNS Service Leve                    | Agreement (2)                 | None                          | Add DhiS Service Level Acrossed |                           |  |
| Add Hox Services                                           | Premier Suppo                       | rt Option (7)                 | None Available                | Add Prenist Support Case        |                           |  |
| euto Renew Settinge<br>lync Expirations<br>ccount Settings | Zone Level Ser                      | vices                         |                               |                                 | Add Zone Services         |  |
| ling                                                       | No zone level service items registe | red: Add Zone Services        |                               |                                 |                           |  |
| lý Cart                                                    | Host Level Serv                     | lices                         |                               |                                 | Add Host Services         |  |
| teeps                                                      | Host                                | DNS Service                   | WebHop                        | Network Monitoring              | SSL Cert                  |  |
|                                                            |                                     |                               |                               |                                 |                           |  |

Click "Add Host Service"

Add static DNS Host:

Select Static DNS: add Static DNS Host

|                                                                                             | a size annumentation of the                       |           |                                   |                                                                                 |
|---------------------------------------------------------------------------------------------|---------------------------------------------------|-----------|-----------------------------------|---------------------------------------------------------------------------------|
| 🛞 Dyn                                                                                       | DNS                                               |           |                                   | Logged In User I SERVER CV1000<br>Mr. Services - Mr. Cert - Settings - Loss Cod |
|                                                                                             | About Services Prevant your hosts fi              | Account   | Support News                      |                                                                                 |
| ly Account                                                                                  | Add Host Services                                 |           |                                   |                                                                                 |
| Ay Services                                                                                 |                                                   |           |                                   |                                                                                 |
| Account Upgrades<br>MaliHop Cuthcond<br>Recursive DNS<br>SLA<br>Premier Support             | DNS Services<br>Dynamic DNS<br>Add Dramic DNS Hat | Non-Joh   | Static DNS<br>Add Static DNS Host | More Info                                                                       |
| My Zones<br>Add Zone Services<br>My Hosts<br>Add Host Services<br>Cyrranic DMS<br>Sale: DMS | WebHop Services<br>WebHop<br>add WebHop           | Nore Info | MyWebHop                          | Mare Info.                                                                      |
| NexWebHop<br>Network Maniforing                                                             | Network Services                                  |           |                                   |                                                                                 |
| SSE Camerate<br>Renew Services<br>Auto Ranew Sattings<br>Sync Expirations                   |                                                   | Nore Infe |                                   |                                                                                 |
| Account Settings                                                                            | SSL Certificates                                  |           |                                   |                                                                                 |
| aling.                                                                                      |                                                   | Non-John- |                                   |                                                                                 |
| Ww Cart                                                                                     | Add SSL Certificate                               | 2000000   |                                   |                                                                                 |

Type a Hostname user decided.

| D MD Anna Yorkov                                                                                                    | wahay Nation Resolves in with worseland | M hand               |                |         |         | - 19 位王                                             | 源地 * 截    |
|----------------------------------------------------------------------------------------------------|-----------------------------------------|----------------------|----------------|---------|---------|-----------------------------------------------------|-----------|
| 🔿 Dynl                                                                                                    | DNS                                     |                      |                |         |         | Logged In User evil<br>My Seculars - My Cett - Sefa | 000:v1000 |
|                                                                                                    | About                                   | Services             | Account        | Support | News    |                                                     |           |
| ly Account                                                                                                    | New Dynam                               | nic DNS <sup>S</sup> | M Host         |         |         |                                                     |           |
| Account Upgrades                                                                                                    | Hostn                                   | anne:                | d <b>6</b> 020 | , dyndr | is.org  | 4                                                   |           |
| NailHop Outbound                                                                                                    | tP Add                                  | ress:                | 210.66.151.43  |         |         |                                                     |           |
| LA                                                                                                    | Enable W                                | ildcard:             |                |         |         |                                                     |           |
| vernier Support                                                                                                    | Mail Exchange                           | r (optional):        |                | E Bac   | kup M02 |                                                     |           |
| Add Host Services<br>Add Host Services<br>Dynamic DHS<br>State DHS<br>State DHS<br>WebHop<br>NetWork Monitoring<br>353, Certificates<br>Pathwork Monitoring<br>353, Certificates<br>Hoto Person Settinge<br>Hoto Person Settinge | No us                                   | eful                 | df6020         |         |         | Add Host                                            |           |
| iccount Settings                                                                                                    |                                         |                      |                |         |         |                                                     |           |
| iling .                                                                                                    |                                         |                      |                |         |         |                                                     |           |
|                                                                                                    |                                         |                      |                |         |         |                                                     |           |

Ex: Create a new df6020 host name, after add a new host name; DynDNS page shows a confirm message page.

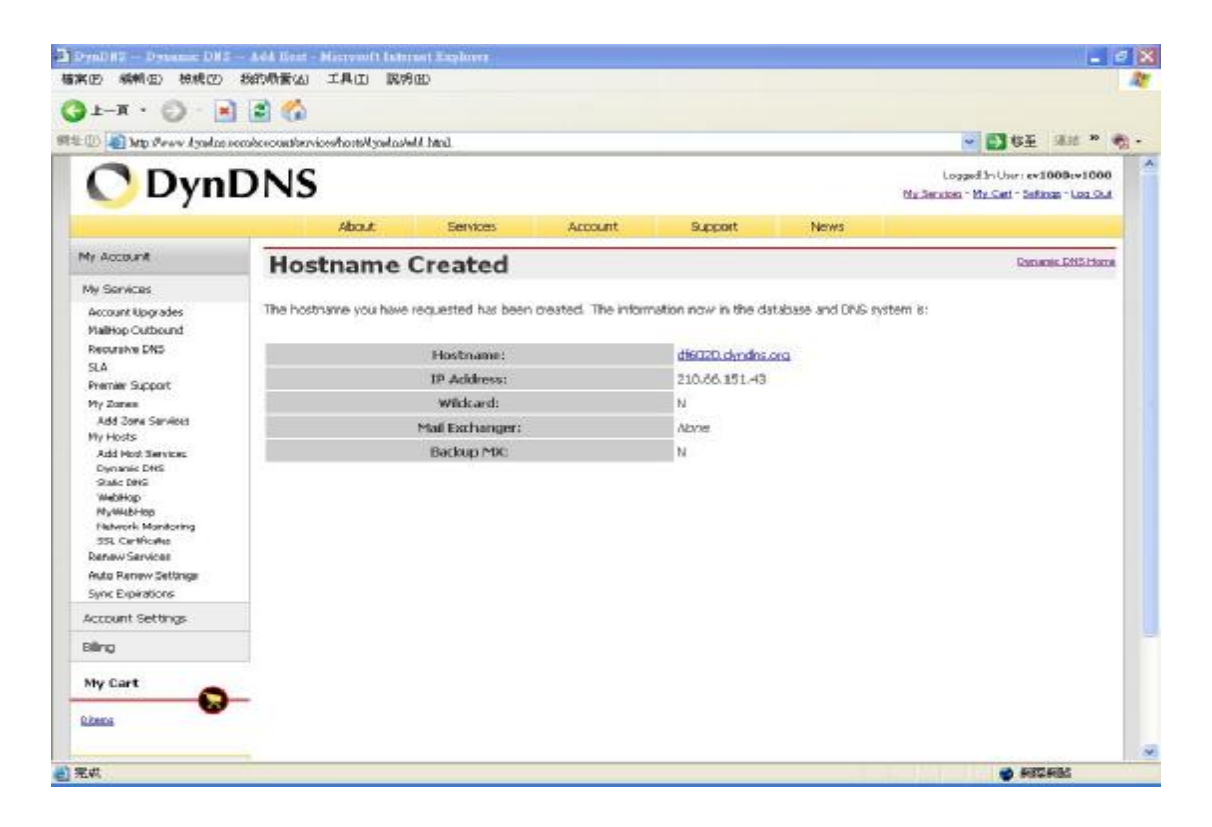

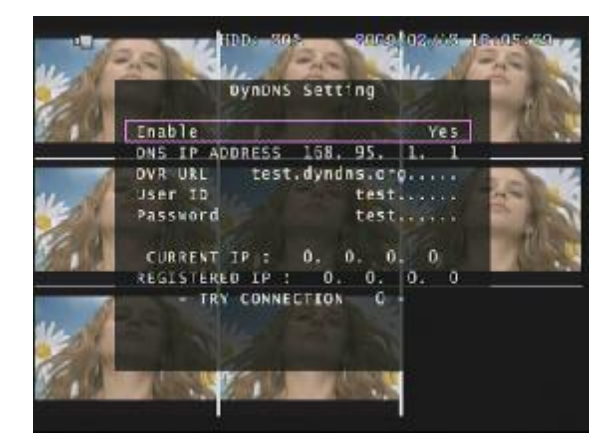

| Enable :     | YES                    |
|--------------|------------------------|
| DNS Server:  | From ISP               |
| DDNS Server: | DynDNS.                |
| HOST Name:   | Insert host name       |
| User Name:   | Insert DynDNS username |
| Password:    | Insert DynDNS password |
|              |                        |

On IE browser blank bar, type df6020.dyndns.org; and then user can get on line.

DNS address is required.

Network stream speed depends on the locality bandwidth.

Advice user apply network speed Upload 512K / Download 512K or more, to avoid image data too big influence the remote quality.

DNS only works under DDNS mode.

Main Menu – System Set – RS-485

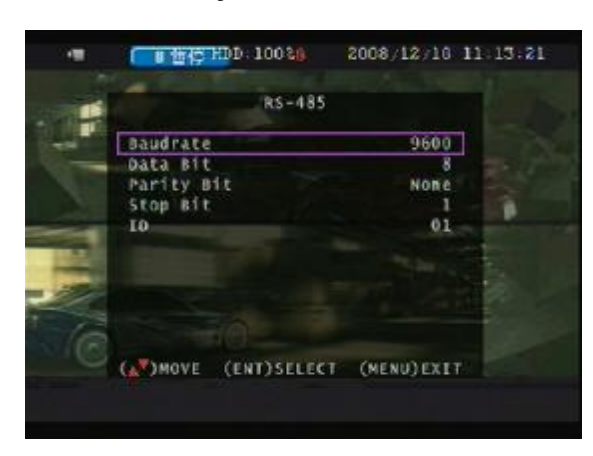

This page is for control keyboard connection. Please choose baud rate and ID. DVR maximum amount ID is 16

Other settings just leave them as default

Main Menu – System Set – Pan/Tilt Device

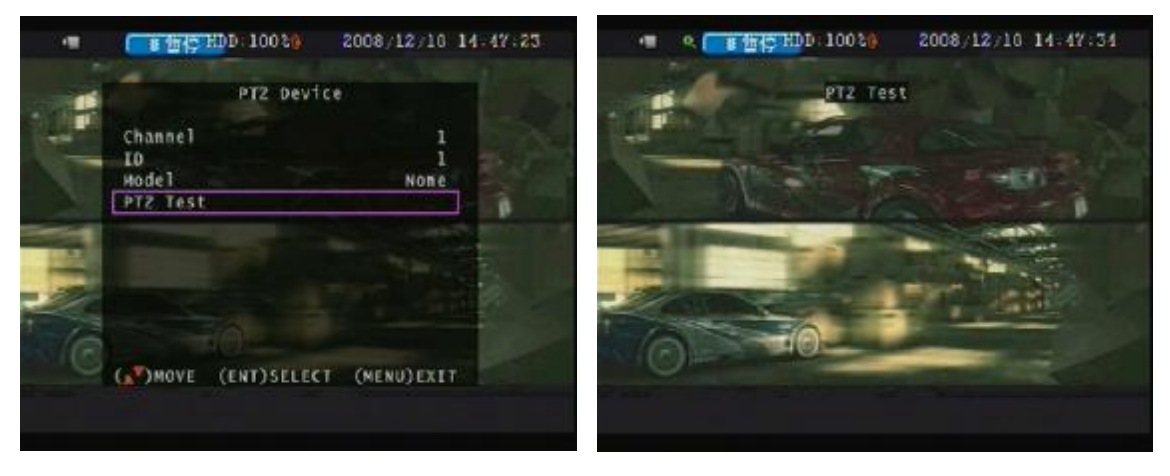

Control: Keypad, mouse

\* Mouse control: press ESC to PTZ mode, press AUTO button, and then once-click left button of mouse to control PTZ movement.

Press quad button + number  $1 \sim 4$  button to set presets, press AUDIO +  $1 \sim 4$  to call preset. Press AUTO to start auto presets, AUTO again to cancel.

Up/Down/Left/Right: PTZ dome direction control

+ / - : Zoom in / Zoom out

The AUTO command is 76 + Preset. The command would be different if connect to others PTZ dome. It is normal if no any action after press AUTO.

## Main Menu - System Set - F/W Upgrade

Stop all hard disk working before update, select F/W upgrade and then press ENTER to search firmware. **HDD needs to be installed before update.** 

- 1. Searching Firmware
- 2. Press ENTER upload, press STOP cancel
- 3. Firmware Reading
- 4. Firmware uploading
- DVR auto reboot after F/W upgrade finished.

|   | 10055 (C 1 2 2 2 2 2 2 2 2 2 2 2 2 2 2 2 2 2 2       | 2008/12/10 11 | -19:50 |
|---|------------------------------------------------------|---------------|--------|
|   | System Set                                           | up            |        |
| - | Hard Disk Setup<br>Security Protection<br>Time Setup |               |        |
| - | Ovell Time Setup<br>Bazzer Setap<br>Network Setup    |               | 1      |
|   | RS-485<br>PTZ Device                                 | 100           |        |
| C | Load Player Software                                 |               |        |
|   | (AP) MOVE (ENT) SELECT                               | (MENU)EXIT    |        |

## Main Menu – System Set – Load Player software

Stop all hard disk working before load player software

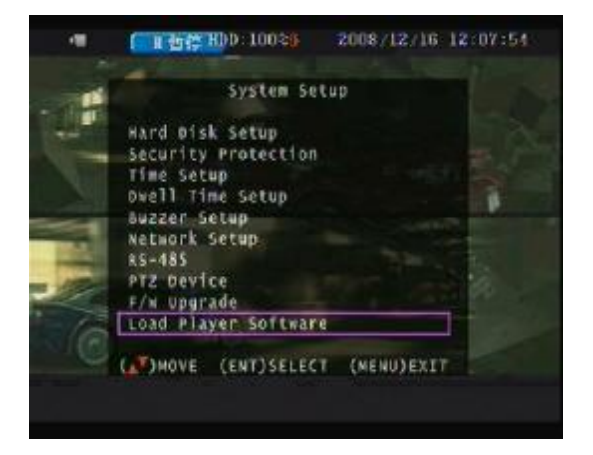

- Before DVR IE connection, please download the NTVIEWER.exe to DVR hard disk from CD-ROM, and then you can view DVR image via internet any PC.
   Steps: CD disk → NTVIEWER.exe → USB pan drive → DVR (with hard disk) USB → Menu - System Set – Load NTVIEWER.exe → ENTER button
- Also install NTVIEWER.exe to your personal computer. Net viewer is packaged with NTVIEWER.exe

#### Main Menu – Search

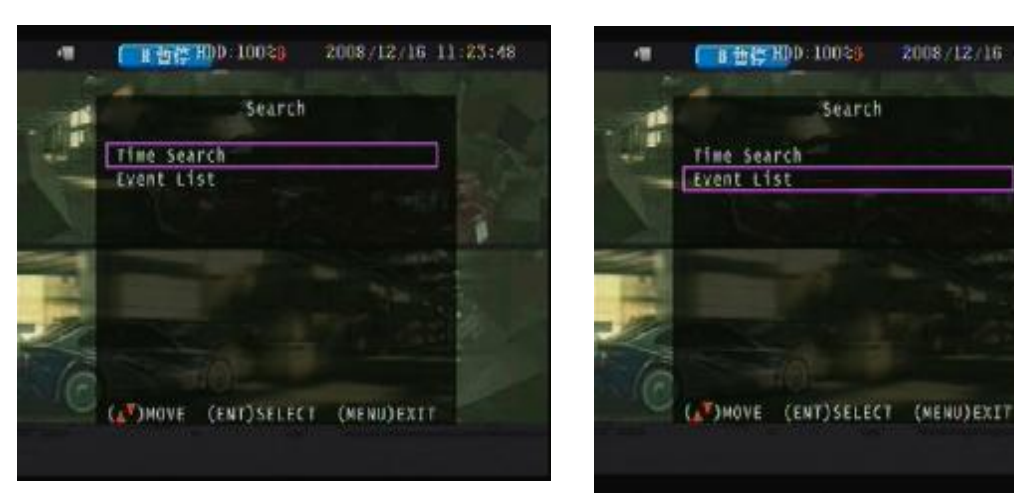

#### Main Menu – Search – EVENT LIST

Search

2008/12/16 11:23:49

## Main Menu – Search – Time Search

Press ENTER to select date and time. Direction left and right button to move value item. ENTER or + / - button to change value.

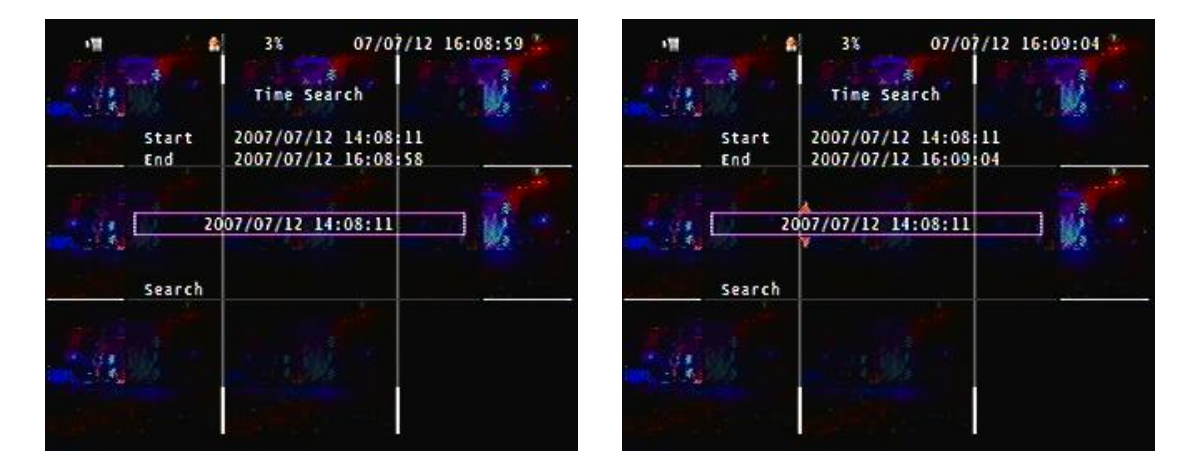

Main Menu – Search – Time Search: after date and time select, go to Search and then press ENTER to start playback.

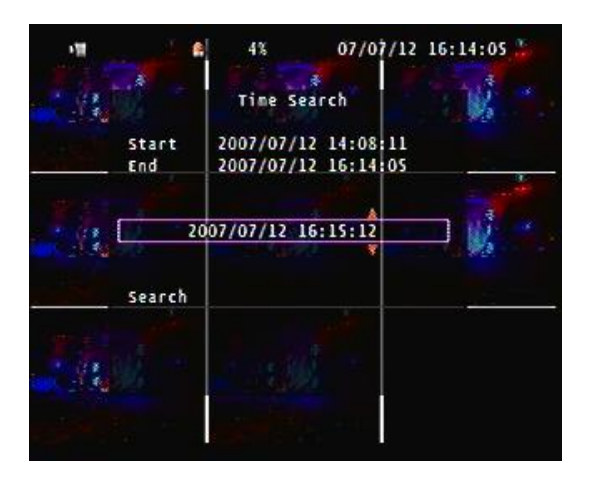

07/07/12 16:16:58 4% Time Search 2007/07/12 14:08:11 2007/07/12 16:16:58 Start End 2007/07/12 16:15:12 Searching... Search 

#### Main Menu – Search – Event List

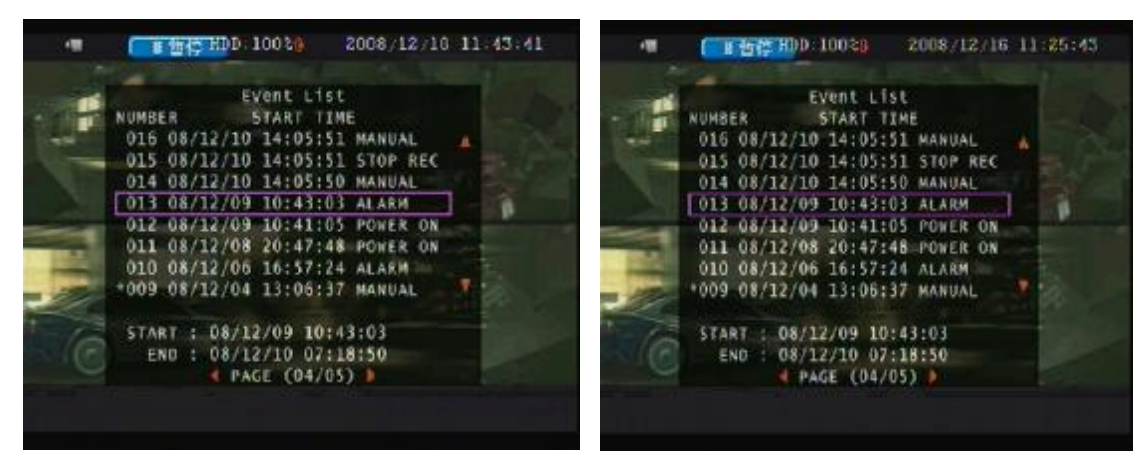

Select an event item of lists and then press ENTER to start to play.

"\*" it means only a record of the event lists, but it can not to be playback

|     |       | 4%  | 07/<br>07/ | /07/12 10<br>/07/12 10 | 5:17:02<br>5:15:14 |
|-----|-------|-----|------------|------------------------|--------------------|
| СН1 | Times | СН2 | a: -       | СНЗ                    |                    |
| CK4 | *     | сн5 | W. ···     | СНБ                    | M.                 |
| СН7 |       | СН8 | W.         |                        |                    |

## Playing

Forward speed: x 2 / x 3 / x 4 (Direction right button) Reverse speed: x 8 / x 16 / x 32 (Direction left button)

Press STOP to search list, press ESC to live mode.

**Backup mode:** Before backup, USB pan driver is required. Back up file size can not exceed 1GB, when system reads USB (thumb driver only) device, the system will stop recording about 2 seconds (128MB USB)

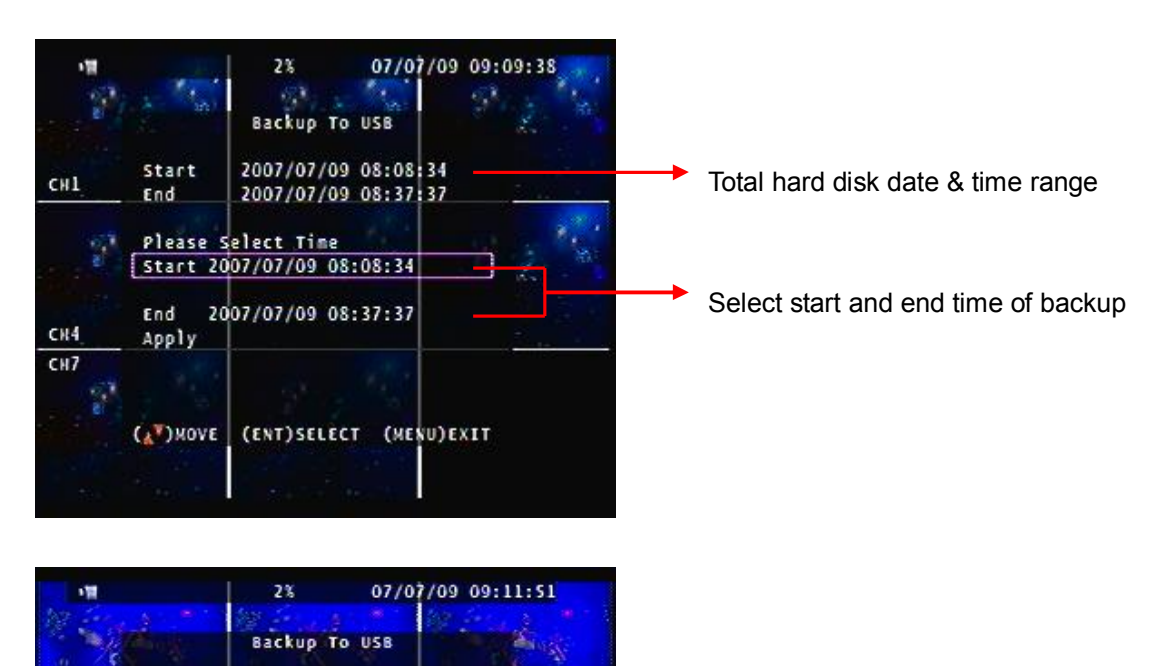

Mode 1: On live mode, press backup button to file backup page.

DVR is reading pan driver

Start

End

End

Apply Size

(AT)HOVE

CH1

CH4

CH7

2007/07/09 08:08:34 2007/07/09 08:37:37

112832 KB

(ENT)SELECT (MENU)EXIT

Please Select Time Start 2007/07/09 08:35:04

2017/07/09 08:35:30

| 1   |                                                        | 2% 07/0                                         | 7/09 09:45:12    | 11  |                                                        | 2%                                        | 07/07/09 09:45                                   | :20 |
|-----|--------------------------------------------------------|-------------------------------------------------|------------------|-----|--------------------------------------------------------|-------------------------------------------|--------------------------------------------------|-----|
| сн1 | Start<br>End                                           | Backup To USB<br>2007/07/09 08<br>2017/07/09 08 | :35:04           | СН1 | Start<br>End                                           | Backup To<br>2007/07/<br>2017/07/         | USB<br>/09 08:35:04<br>/09 08:35:30              |     |
| сн4 | Disk Ava<br>Copy Siz<br>File Nam<br>Writing<br>Time To | ilable<br>e 112<br>e 070909<br>To USB<br>Remain | 832 KB<br>45.vvf | сн4 | Disk Ava<br>Copy Siz<br>File Nar<br>Writing<br>Time To | ailable<br>ce<br>ne (<br>To USB<br>Remain | 408340 KB<br>112832 KB<br>07090945.vvf<br>7 MINS |     |
| СН7 | R                                                      | EADING USB DISK                                 |                  | CH7 | PRI                                                    | CSS (BACKUP)                              | то сору                                          |     |

After select backup time, apply to count

button to USB page.

data size. After size appears, press backup

After a while, all backup information display on screen, user now can press backup button to start file backup.

Data is writing to USB pan drive, users please wait until backup complete. Press menu button to quit USB page.

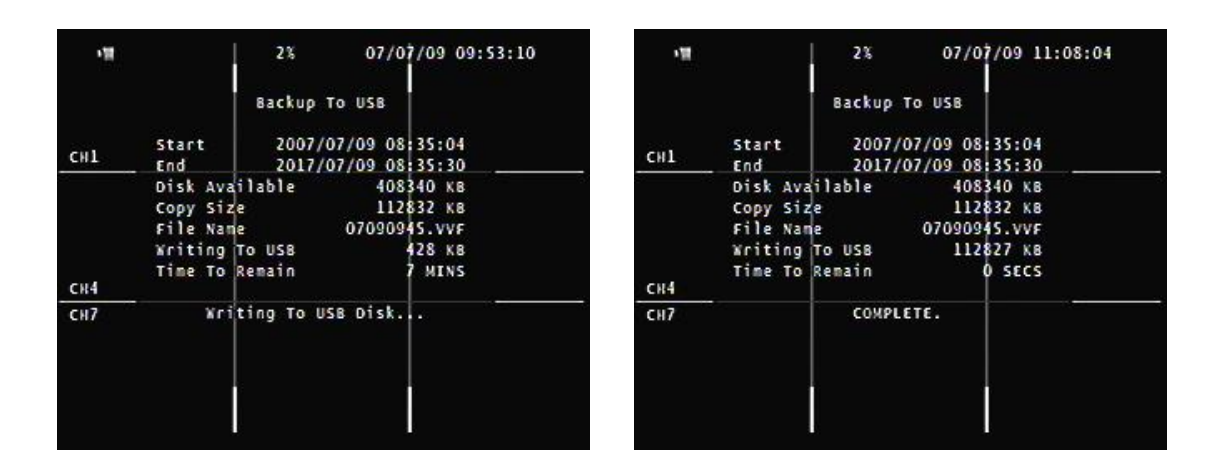

## Mode 2:

Press play button to start playback, the playback beginning time is the last one hour record. Press Backup to select backup time. User only can increase seconds in this backup way. Press backup button to USB page which is same as mode 1.

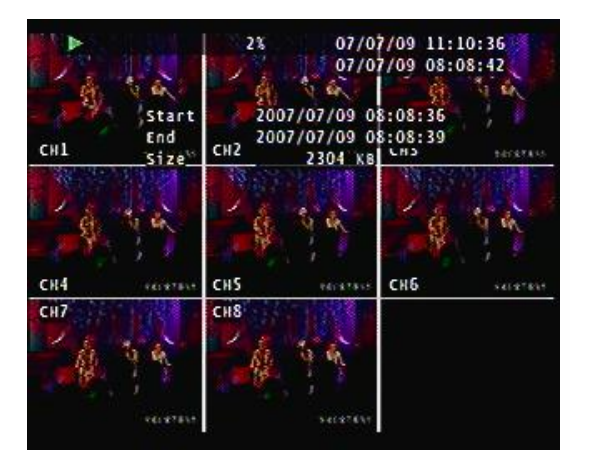

| A        | 2% 07/0<br>07/0                              | 7/09 11:10:43            |
|----------|----------------------------------------------|--------------------------|
| CH1 Size | 2007/07/09 0<br>2007/07/09 0<br>СН2 11520 КВ | 8:08:36 38 II<br>8:08:48 |
|          |                                              |                          |
| сн4      | сн5                                          | СНБ                      |
| CH7      | CH8                                          |                          |

**Mode 3:** On event list, choose an event record data, and then press backup button. Pages go to USB page, after data size appears, press backup button to the page which is same as mode 1

| • <b>1</b> |          | 4%                                       | (5)    | 07/07/12 | 2 16:27: | 02 <sup>- x</sup> |
|------------|----------|------------------------------------------|--------|----------|----------|-------------------|
|            |          |                                          |        |          |          |                   |
|            |          | Even                                     | t Lis  | t        |          |                   |
|            | NUMBER   | STA                                      | RT TI  | мε       |          |                   |
|            | 029 07/0 | 7/12 16                                  | :25:1  | 4 MANUAL | *        |                   |
|            | 028 07/0 | 7/12 19                                  | :53:4  | 2 ALARM  |          |                   |
| 8 V        | 027 07/0 | 7/12 19                                  | :53:3  | 4 MANUAL |          | a.                |
|            | 026 07/0 | 7/12 19                                  | : 53:2 | 3 ALARM  |          |                   |
| -          | 025 07/0 | 7/12 19                                  | :19:3  | 2 MANUAL |          |                   |
|            | 024 07/0 | 7/12 15                                  | :04:5  | 3 MOTION |          |                   |
|            | 023 07/0 | 7/12 15                                  | :04:1  | 3 MOTION |          |                   |
|            | 022 07/0 | 7/12 19                                  | :04:1  | 2 MOTION | Ŧ        |                   |
|            |          |                                          |        |          |          |                   |
|            | START :  | 07/07/1                                  | 2 15:  | 53:23    |          |                   |
|            | END :    | 07/07/1                                  | 2 15:  | \$3:34   |          |                   |
|            |          | E PAGE                                   | (01/0  | 4) 🕨     |          |                   |
|            |          | 1-1-1-1-1-1-1-1-1-1-1-1-1-1-1-1-1-1-1-1- |        |          |          |                   |
|            | - 21     |                                          |        |          |          |                   |

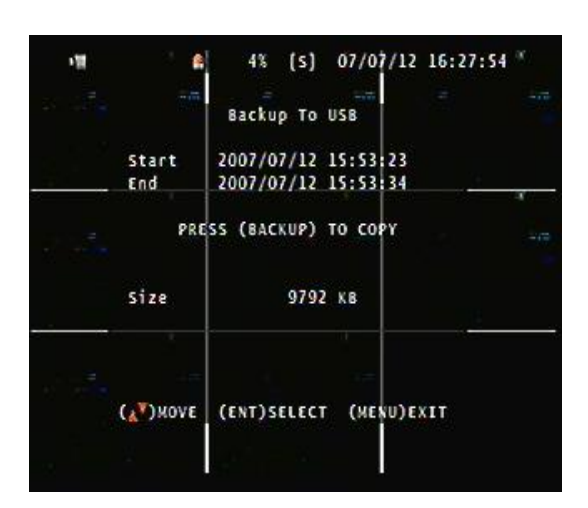

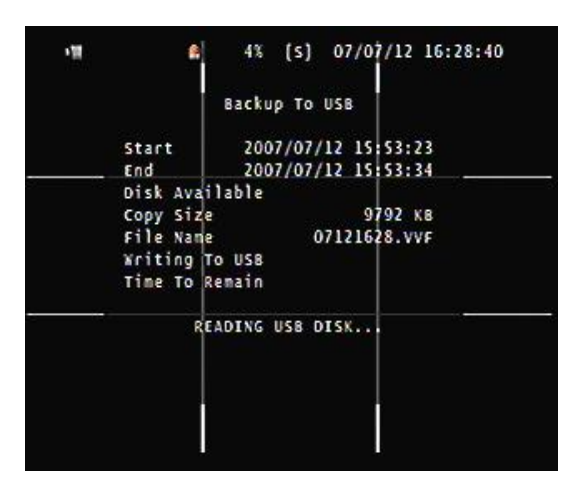

| •11   | *         | 4%      | (5)    | 07/0 | /12   | 16:28:49 |
|-------|-----------|---------|--------|------|-------|----------|
|       |           | 8ackup  | To U   | 58   |       |          |
|       | Start     | 2007    | /07/1  | 2 15 | 53:   | 23       |
|       | End       | 2007    | /07/1  | 2 15 | 53:   | 34       |
|       | Disk Avai | lable   |        | 464  | 548   | (8       |
|       | Copy Size |         |        | 9    | 792 1 | (8       |
|       | File Name |         | 07     | 1216 | 28.VI | /F       |
|       | Writing T | US8     |        |      |       |          |
|       | Time To R | emain   |        | 39   | SE    | 5        |
| - iii | PRES      | S (BACK | UP) TO | ) CO | PΥ    |          |
|       |           |         |        |      |       |          |
|       |           |         |        |      |       |          |
|       |           |         |        |      |       |          |
|       |           |         |        |      |       |          |
|       |           |         |        |      |       |          |
|       |           |         |        |      |       |          |

| Backup To USB           CH1         Start         2007/07/09         08:35:04           End         2017/07/09         08:35:30         -           Disk Available         408340         KB           Copy Size         112832         KB           File Name         07090945.VVF         Vertice |
|----------------------------------------------------------------------------------------------------|
| СН1 Start 2007/07/09 08:35:04<br>End 2017/07/09 08:35:30 -<br>Disk Available 408340 кв<br>Copy Size 112832 кв<br>File Name 07090945.vvF                                                                                                    |
| CH1 End 2017/07/09 08:35:30 _<br>Disk Available 408340 KB<br>Copy Size 112832 KB<br>File Name 07090945.VVF                                                                                                    |
| Disk Available 408340 KB<br>Copy Size 112832 KB<br>File Name 07090945.VVF                                                                                                    |
| Copy Size 112832 KB<br>File Name 07090945.vvF<br>Vitiga To USP 428 VP                                                                                                    |
| File Name 07090945.VVF                                                                                                    |
| Voition To USA 478 KB                                                                                                    |
| AFTUINU 10 US6 920 No                                                                                                    |
| Time To Remain 7 MINS<br>CH4                                                                                                    |
| CH7 Writing To USB Disk                                                                                                    |

| •10 |                                                        | 2%                              | 07/0                        | 7/09 11                                        | :08:04 |
|-----|--------------------------------------------------------|---------------------------------|-----------------------------|------------------------------------------------|--------|
|     |                                                        | Backup T                        | o USB                       |                                                |        |
| сн1 | Start<br>End                                           | 2007/0                          | 7/09 08                     | 35:04                                          |        |
| сн4 | Disk Ava<br>Copy Siz<br>File Nan<br>Writing<br>Time To | ilable<br>e<br>To USB<br>Remain | 408<br>112<br>070909<br>112 | 340 KB<br>832 KB<br>45.VVF<br>827 KB<br>0 SECS |        |
| сн7 |                                                        | COMPLE                          | τε.                         |                                                |        |

USB compatible(Max. 4G) ADATA / Transcend / San Disk / Kingston

## Main Menu – Language – English or Chinese

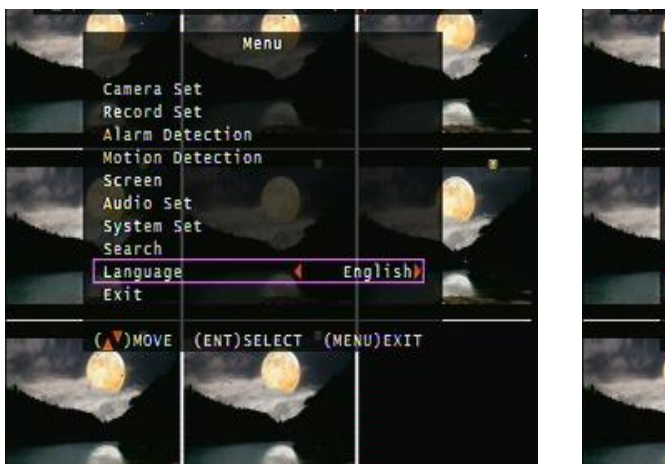

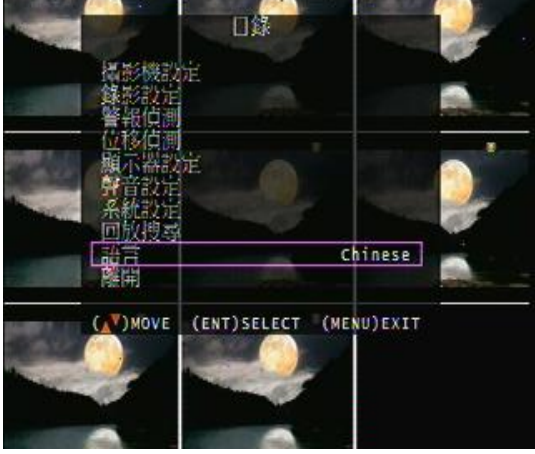

#### Main Menu – Exit

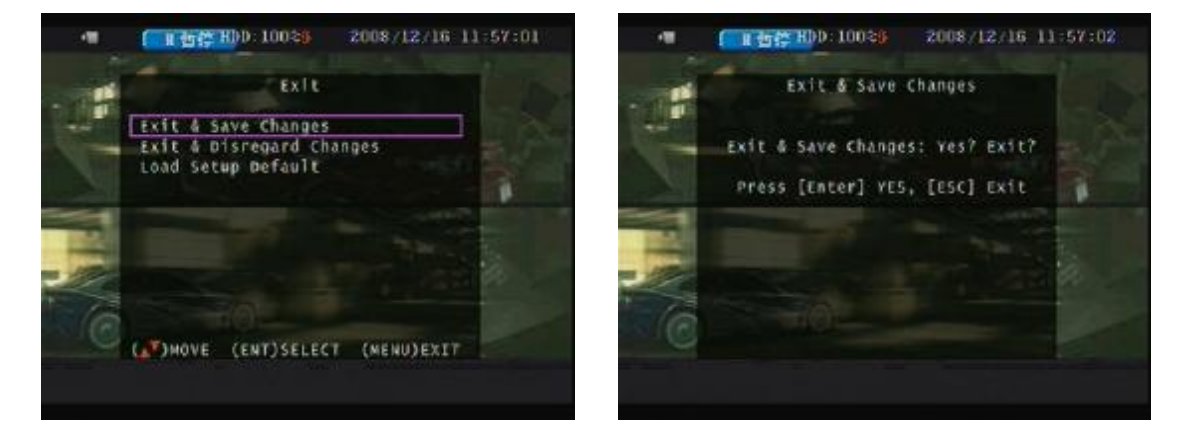

User needs to save changes if any function value has changed. And then exit menu.

## **Operate:**

| MENU BUTTON      | : Press MENU button to enter menu setup or exit                     |
|------------------|---------------------------------------------------------------------|
| ESC BUTTON       | : Press ESC button to exit menu / PTZ mode                          |
| ENTER BUTTON     | : Press Enter button to confirm set or value change(+) / Shift mode |
| DIRECTION BUTTON | I : MENU item select                                                |
| + BUTTON         | : Increase + values change                                          |
| - BUTTON         | : Reduce - values change                                            |
| BACKUP           | : To backup mode                                                    |
|                  |                                                                     |

(  $\hfill \longrightarrow$  ) MOVE (ENT) SELECT (MENU) EXIT

#### Net viewer

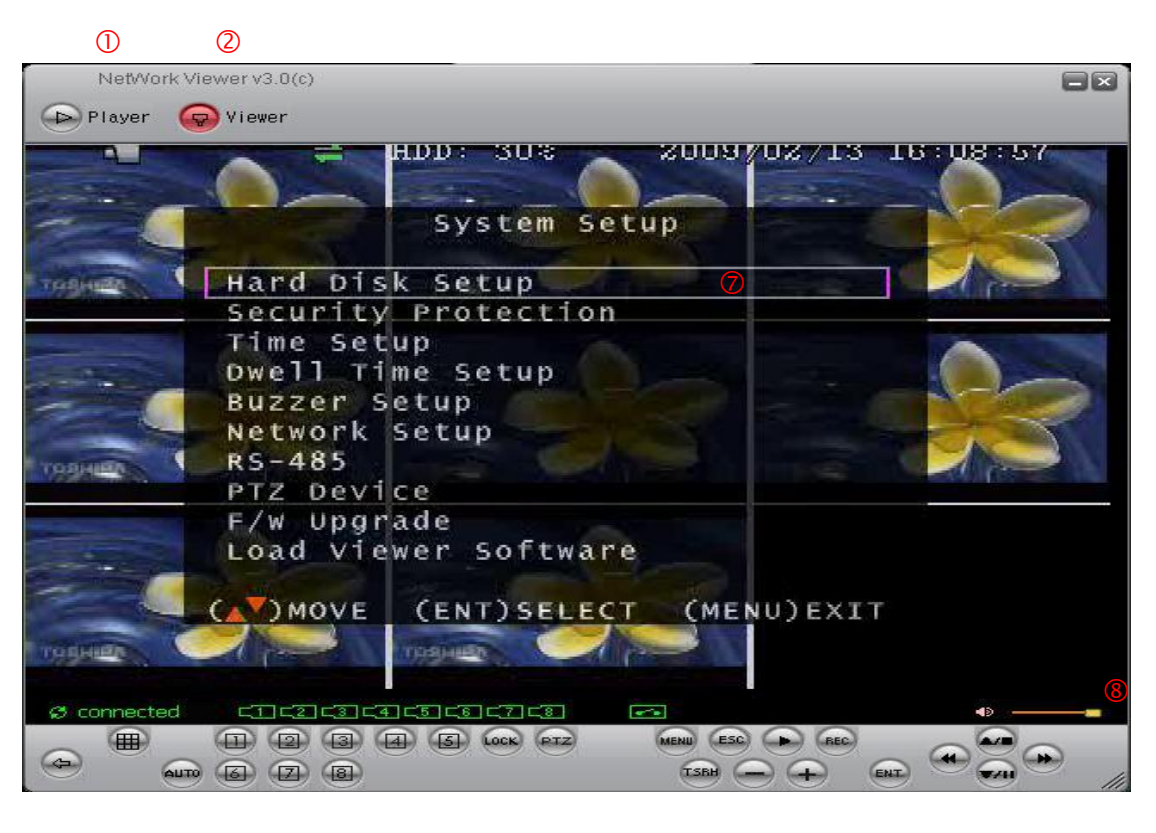

3 4 5 6

#### **Viewer function:**

- 1. Backup file player
- 2. Network viewer
- 3. Connection

## DVR control via viewer:\*

- 4. DVR screen: Split, Channel full screen / Key lock / Channel auto sequence.
- Audio ON : stream speed not good. OFF : stream speed good
- 5. DVR function: MENU / ESC / Play / REC / T-SRH / values change / + values change
- 6. DVR direction button: Up (Item select, Play Stop) / Down (Item select, Play Pause)

Left (Item select, Play Reverse) / Right (Item select, Play Forward)

ENT (ENTER): Item confirm/select, values change)

- 7. DVR menu pop-up
- 8. Audio volume (PC site)
- \*Viewer control panel button is same as DVR keypad.

\*Viewer and DVR display is synchronously.

- \*PTZ control is supported on viewer and control way is same as DVR keypad.
- \*PTZ control and movement speed depends on network streaming.

## Viewer configures:

| NetWork Viewer v3.0 | (c)                                                                                   |                      |                     |                     |
|---------------------|---------------------------------------------------------------------------------------|----------------------|---------------------|---------------------|
|                     | <del>C 1</del> 1001                                                                   | an <del>: 2008</del> | MUUM                | /0/27/18 13:35:59   |
|                     | Player<br>✔ NetViewer                                                                 |                      | industra in         | The Property of the |
| (931)               | Disconnect Dvr Control <u>A</u> udio Local Recor                                      | dina +               |                     | Cites               |
|                     | Always <u>O</u> n<br>Full S <u>c</u> reen<br><u>M</u> aximize<br>As <u>p</u> ect Rati | тор<br>о •           |                     |                     |
| CH14                | Ogtions                                                                               | Alt+F4               | A CONTRACTOR OF THE | 00205               |
| 0991%               | 13                                                                                    | 10163                |                     |                     |
|                     | ine.                                                                                  |                      |                     |                     |
| S connected CI C    |                                                                                       |                      | MENU ESC<br>TSBH    |                     |

| Switch to backup file play mode                                            |
|----------------------------------------------------------------------------|
| Switch to DVR network viewer                                               |
| Network log out and connect canceled                                       |
| DVR function control                                                       |
| Audio volume adjust (PC site)                                              |
| Viewing image record                                                       |
| Player or viewer always on top even other data folders open                |
| Viewer change to full screen                                               |
| Full screen display                                                        |
| Resolution 640 x 448 / 640 x 544 adjust                                    |
| Viewer function setup                                                      |
| Always on Top: Player or viewer always on top even other data folders open |
| Auto Reconnection: Reconnection if non artificial network disconnect.      |
| Path for local recording: Please select a path of your PC.                 |
| Viewer version                                                             |
| Close viewer                                                               |
|                                                                            |

### File Player:

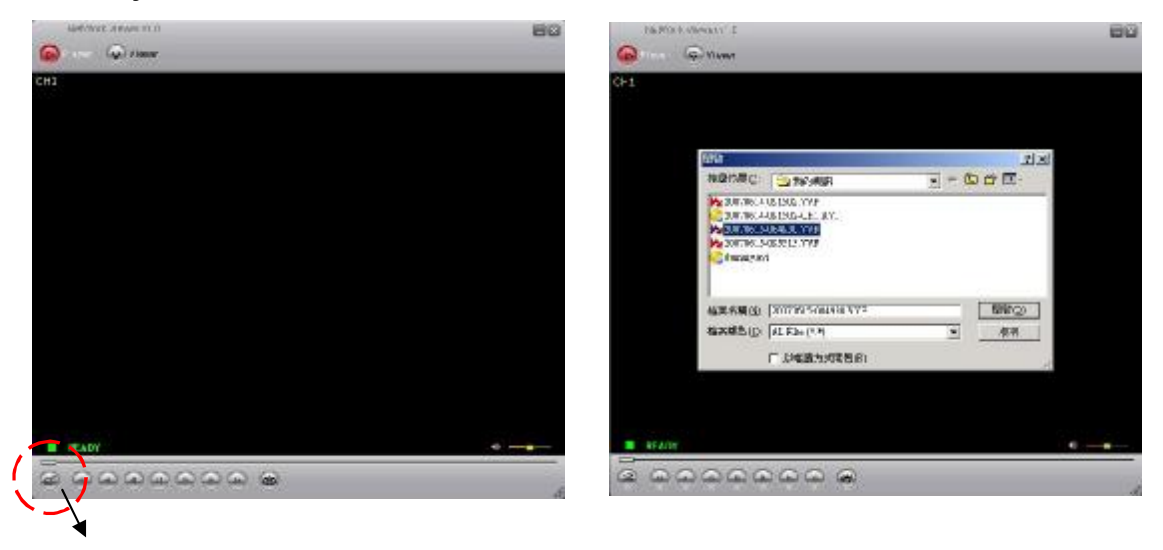

Click browser to open file which you saved

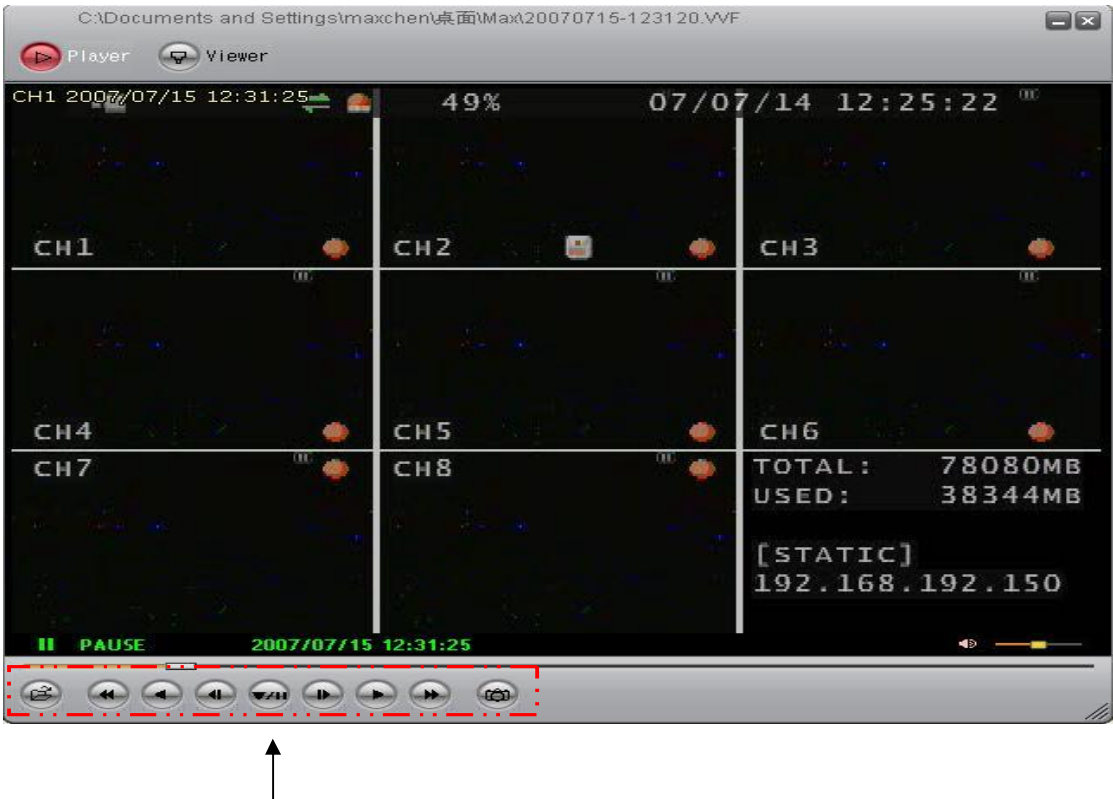

## Player button

Open \ Fast Backward \ Play Reverse \ Previous Frame \ Pause \ Next Frame \ Play Fast Forward \ Still Capture

- 1. DVR USB or net viewer backup file (\*.VVF)only read in player
- 2. Local recording file only read in player, except transfer to AVI.
- 3. Backup file includes video and audio

## Player Configure:

| F:\02031    | 629.VVF                                                           |               |                                     |            |  |
|-------------|-------------------------------------------------------------------|---------------|-------------------------------------|------------|--|
| Player      | 👽 Viewer                                                          |               |                                     |            |  |
| CH1 1990/01 | 717 04:47:05 CH2                                                  |               |                                     | СНЗ        |  |
|             | ✓ Player<br>NetViewer                                             |               |                                     | <u>euc</u> |  |
|             | Open File<br>Open <u>D</u> isk<br><u>E</u> xport<br><u>C</u> lose | F2<br>•<br>F4 |                                     | Спо        |  |
|             | ✓ Show <u>Time</u><br>Always <u>On</u> Top                        |               |                                     |            |  |
| СН7         | Capture<br><u>A</u> udio                                          | •             | Mark <u>I</u> n<br>Mark <u>O</u> ut | СНЭ        |  |
|             | Full S <u>c</u> reen<br><u>M</u> aximize<br>As <u>p</u> ect Ratio | •             | Experit                             |            |  |
|             | Options                                                           |               |                                     |            |  |
|             | E⊻it                                                              | Alt+F4        |                                     |            |  |
| II PAUSE    | 1990/01/17 04:47:0                                                | 5             |                                     |            |  |
|             |                                                                   | •             | •                                   |            |  |

| Player        | Switch to backup file play mode                                  |
|---------------|------------------------------------------------------------------|
| Netviewer     | Switch to DVR network viewer                                     |
| Open File     | Open the backup file which saved in any path                     |
| Open Disk     | Open the DVR hard disk which is installed to PC SATA slot        |
| Export        | Backup file to AVI files transform (Video + Audio). See AVI page |
| Close         | Player Button control disable                                    |
| Show time     | Show the backup beginning time                                   |
| Always on Top | Player always on top even other data folders opened              |
| Mask in       | Select start time of backup HDD data.                            |
| Mask out      | Select end time of backup HDD data.                              |
| Playback      | Play back mode and speed select. Same as Player button           |
| Audio         | Audio volume adjust (PC site)                                    |
| Full screen   | Player screen to full size                                       |
| Maximize      | Player to full of screen                                         |
| Aspect Ratio  | Player resolution adjust                                         |
| Options       | See Next page                                                    |
| About viewer  | Version of viewer                                                |
| Exit          | Player and viewer exit                                           |

## Options

| C:\Docu    | uments and Settings\maxchen\桌面\Max\20070715-123120.VVF                    |                  |
|------------|---------------------------------------------------------------------------|------------------|
| Player     | Viewer                                                                    |                  |
| СН1 2007/0 | 7/15 10:01:05                                                             | 22               |
| СН1        | General<br>☐ Always on top (A)<br>☑ Show time ①                           |                  |
| a 24       | On screen display date/time format %Y/%m/%d %H:%M:%S  2007/07/15 12:43:49 |                  |
| СН4<br>СН7 | Path for still capture C:\Capture Browse                                  | 3080MB<br>2744MB |
|            | User creates or selects a record path                                     | 334408           |
|            | OK Cancel                                                                 | 2.150            |
| B AUSE     |                                                                           |                  |

Always on top: Player always on top even other data folders opened

Show time: Show the PC time of when user start recording backup file <-

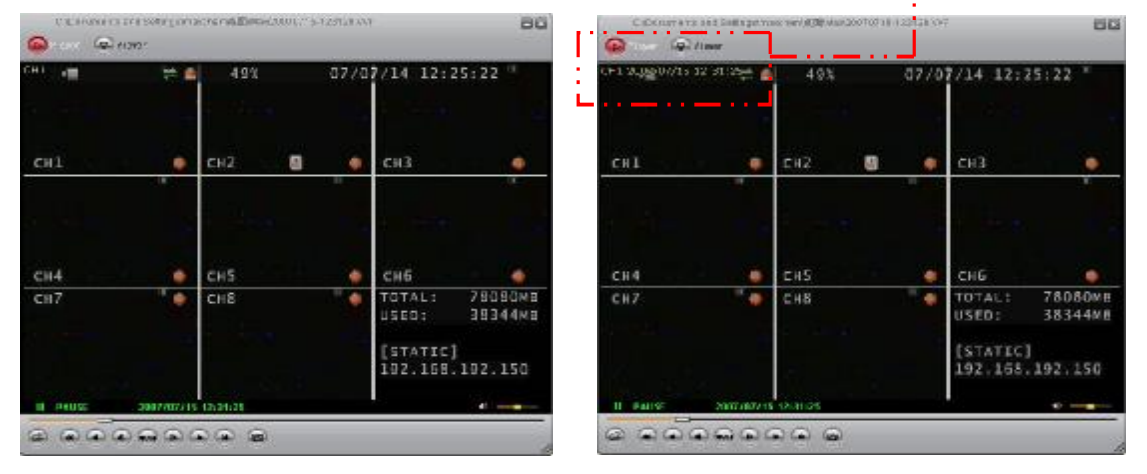

On Screen display date/time (Show time) format: Please select the date format you want.

| %Y/%m/%d %H:%M:%S:    | 2007/06/15 15:32:29     |
|-----------------------|-------------------------|
| %y/%m/%d %H:%M:%S:    | 07/06/15 15:32:29       |
| %Y/%m/%d %p %I:%M:%S: | 2007/06/15 PM 03:32:29  |
| %y/%m/%d %p %I:%M:%S: | 07/06/15 PM 03:32:29    |
| %b %d %H:%M:%S %Y:    | JUN 15 15:32:29 2007    |
| %b %d %p %I:%M:%S %Y: | JUN 15 PM 03:32:29 2007 |

## VVF file export to AVI

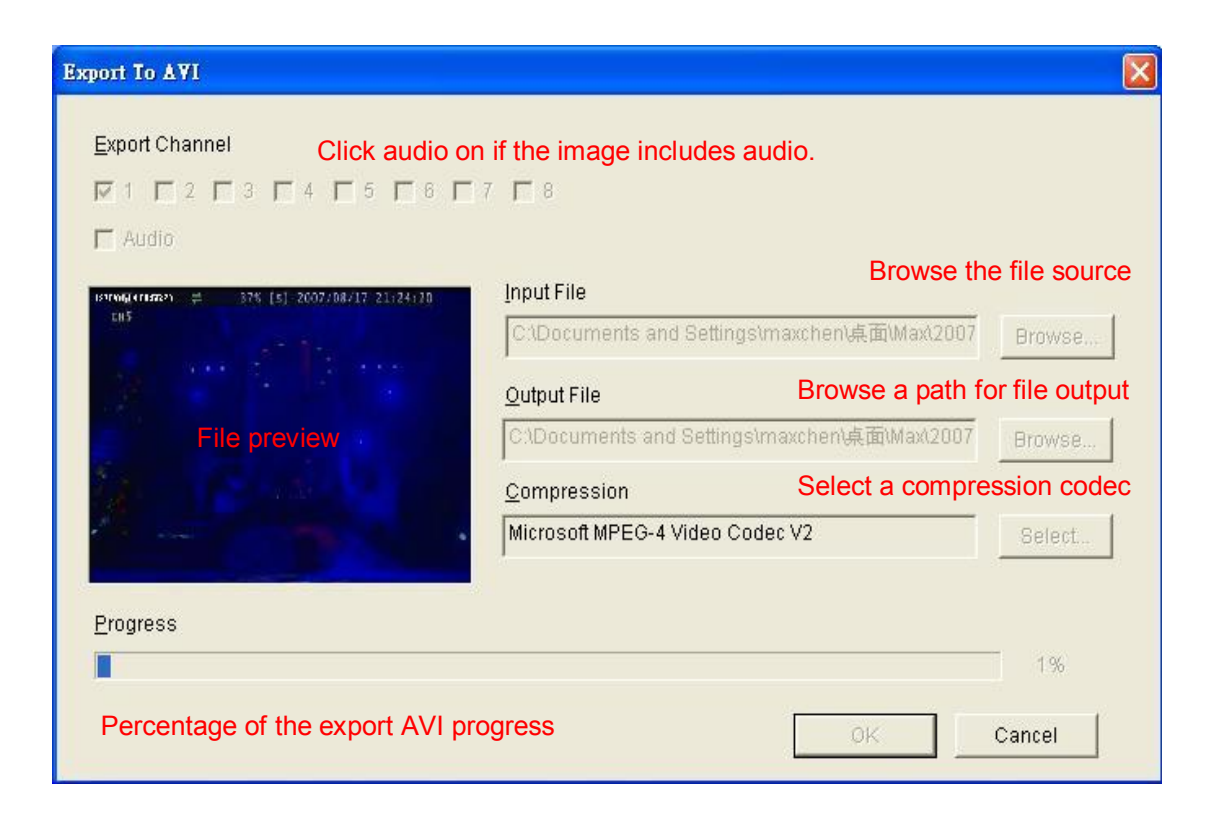

Users please wait until file export completed.

## PTZ Control mode

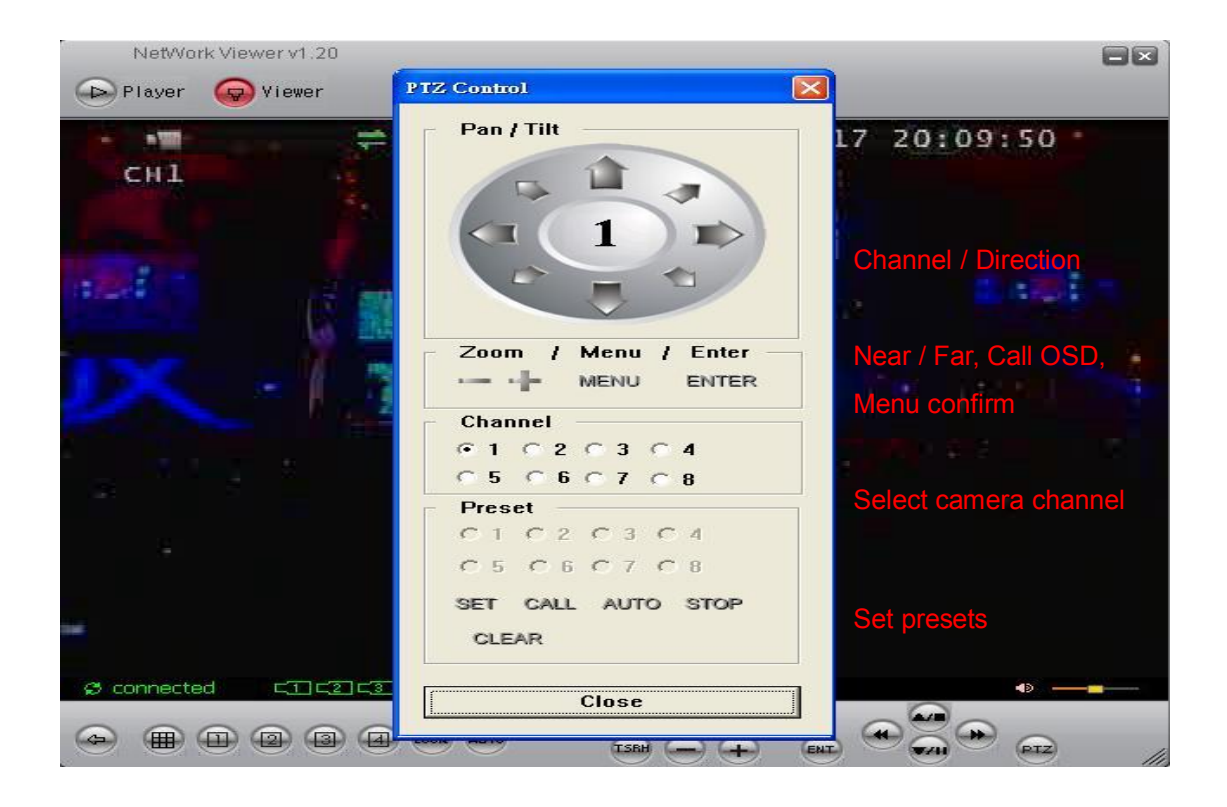

Zoom -- / + : Lens, Near / Far Menu: Call PTZ OSD Enter: OSD value confirm

Channel: Select PTZ channel

Preset: Preset setup Select preset 1 ~ 8, and then click SET to save. Click CALL to run preset. Click AUTO to start all presets. Click STOP to terminate. CLEAR, delete preset 1 ~ 8

### IE browser:

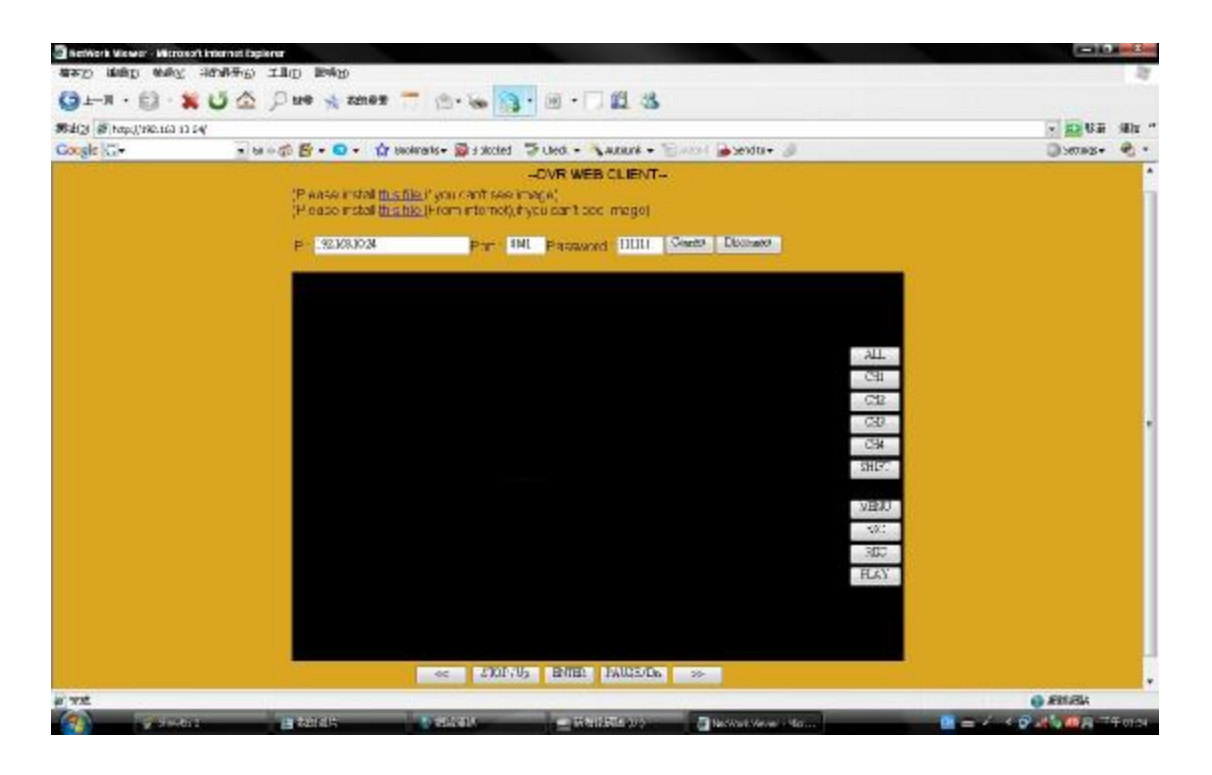

IE control button is same as DVR keypad.

- Before DVR IE connection, please download the ActiveX to DVR hard disk from CD-ROM, and then you can view DVR image via internet any PC.
   Steps: CD disk → ActiveX → USB pan drive → DVR (with hard disk) USB → Menu - System Set – Load Active-X Control → ENTER button
- 2. Also install ActiveX to your personal computer. Net viewer is packaged with ActiveX.exe.

## Specification

| Channel               | 4CH                                          | 8СН                               |
|-----------------------|----------------------------------------------|-----------------------------------|
|                       | 4 CH Inputs 1.0Vp-p,                         | 8 CH Inputs 1.0Vp-p,              |
|                       | 75ohm unbalanced                             | 75ohm unbalanced                  |
| Input                 | (BNC Type)                                   | (BNC Type)                        |
| Output                | Main monitor composite (BNC type) x 2        |                                   |
| S/N Ratio             | More than 40dB                               |                                   |
| Color                 | 6.7 Million                                  |                                   |
| Monitoring Method     |                                              |                                   |
| Channel Display       | 1/4                                          | 1/4/9                             |
| Sequence Display      | Available. 0 ~ 999 seconds.                  |                                   |
| Screen Quality        | 720(H)x 448(V) Active Pixels(NTSC);          |                                   |
|                       | 720(H) x 544(V) Active Pixels (PAL)          |                                   |
| Display Rate          | 120 fps (NTSC) / 100 fps (PA                 | L) 240 fps (NTSC) / 200 fps (PAL) |
| Recording/ Play Funct | tion                                         |                                   |
| Recording (Max) NTSC  | Max 60 fps(NTSC); Max 50 fp                  | os(PAL)                           |
| Recording Resolution  | 640x224(NTSC); 640x272(PAL)                  |                                   |
| Record Quality        | High, Normal, Low                            |                                   |
| Compressed Picture    | Storage: MJPEG, network / internet: MPEG4    |                                   |
| Recording Control     | Auto / manual / schedule / motion / alarm    |                                   |
| Playback Mode         | Time list / event list / Date & Time search  |                                   |
| Other Function        |                                              |                                   |
| Operation Mode        | Record / Play / Network                      |                                   |
| Motion Detect         | 16 x16 grids camera for all channel          |                                   |
| Alarm                 | Alarm in x 4 / Relay out x 1                 | Alarm in x 8 / Relay out x 1      |
| Back-Up               | USB 1.1/2.0 memory and network remote backup |                                   |
| Storage               | HDD x2 (SATA)                                |                                   |
| Audio Input           | RCA x 4                                      |                                   |
| Audio Output          | RCA x 2                                      |                                   |
| HDD Record Mode       | Full stop / overwrite                        |                                   |
| Remote Backup         | Through client application                   |                                   |
| PTZ Control           | PELCO-D, PELCO-P, MERIT LI-LIN               |                                   |
| Key Lock              | Yes                                          |                                   |
| Real Time clock (RTC) | Support NTP (Network Time Protocol)          |                                   |
| Remote Control        | Support                                      |                                   |

## **Network Function**

| Ethernet              | 10 /100 Base-T                         |
|-----------------------|----------------------------------------|
| Web interface         | Support licensed software AP           |
| Network Connection    | TCP/IP, PPPoE, DHCP, DDNS              |
| Client Application    | Display / playback / PTZ / DVR control |
| Power Supply          | DC 12V / 5A                            |
| Weight                | N.W./G.W. 3.06kg/3.68kg                |
| Dimension             | 426(W) x 328.5(D) x 65(H) mm           |
| Operating Temperature | 41 °F~104 °F (5 °C~+40 °C)             |
| Operating Humidity    | Less than 90%                          |